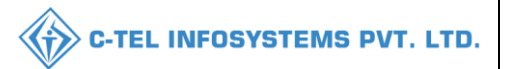

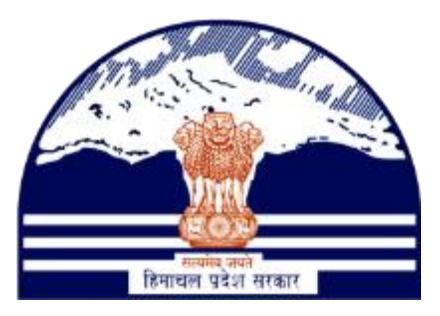

# DEPARTMENT OF STATE TAXES AND EXCISE GOVT.OF HIMACHAL PRADESH

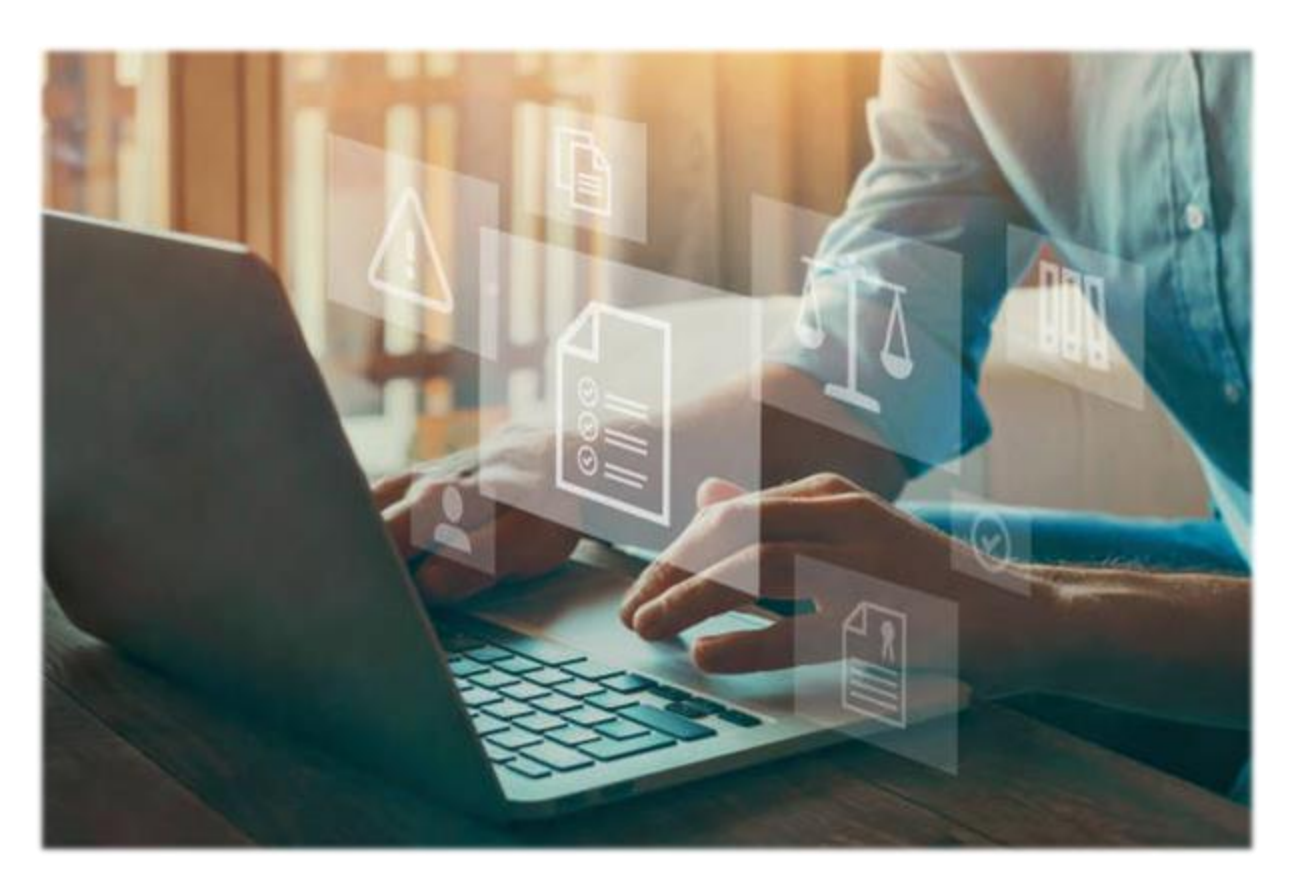

# Winery C&R

# User Reference Manual

C-TEL INFOSYSTEMS PVT. LTD Hyderabad, Telangana

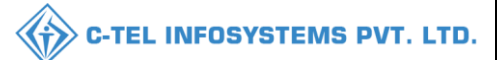

## **Table Of Contents**

| 1.OVE RVIE W:                                                      |
|--------------------------------------------------------------------|
| 2.HELPFUL RESOURCES:                                               |
| 2.1 System Requirements:4                                          |
| Master Data:                                                       |
| Tank Type:6                                                        |
| Tank List:6                                                        |
| Product List:7                                                     |
| Employee register:7                                                |
| General Register;8                                                 |
| Production:                                                        |
| Fermentation:                                                      |
| Lab:                                                               |
| Indent For Bottling:                                               |
| Production:13                                                      |
| Bonded Warehouse;                                                  |
| Duty paid Challan:                                                 |
| Bonded Warehouse Indent;16                                         |
| RETAILER INDENT PROCESS (NOTE: OPERATION PERFORM BY RETAILER ONLY) |
| Retailer:                                                          |
| Indent for winery manufacturer:                                    |
| DISPAT CH:                                                         |
| WINE RY REPORTS:                                                   |
| 7A. Winery Reports:                                                |
| 7A1. Production Report35                                           |
| 7A2. Bonded Warehouse Report                                       |
| 7A3. Dispatch Report40                                             |
| 7A4. Finished Goods Stock Report                                   |
| 7A5. Finished Goods Batchwise Report44                             |
| 7B. Label Registration:                                            |

### C-TEL INFOSYSTEMS PVT. LTD.

| 7B1. Label Registration Report4 | 7 |
|---------------------------------|---|
| 7B2. Label Price List:          | 8 |

# **\*\*user required to handle all alert pop-up by clicking ok\*\***

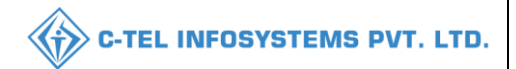

# 1.0verview:

- Implementation Of An E-Governance Systems for Excise Functions Of "Department of State Taxes and Excise Government Of Himachal Pradesh"
- The Purpose of This Document Is to Provide a Detailed Description to The User Which Helps to Perform Daily Activities Like Receipt of Raw Materials, Dispatch of Finished Goods Respectively, Monitoring of Losses/Wastages & Errors, Generation of Permit & Pass and Monitoring Reports

# 2.Helpful Resources:

2.1 System Requirements:

#### **Operating System**

• Ubuntu Version No:20.0.4

#### Connectivity

• For Data Transmission There Should Be Connectivity Installed at wholesaler.

#### **Browser:**

• Application Is Compatible with Latest Mozilla and Chrome

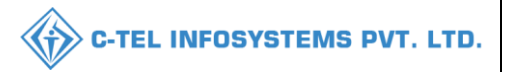

#### Manager Login:

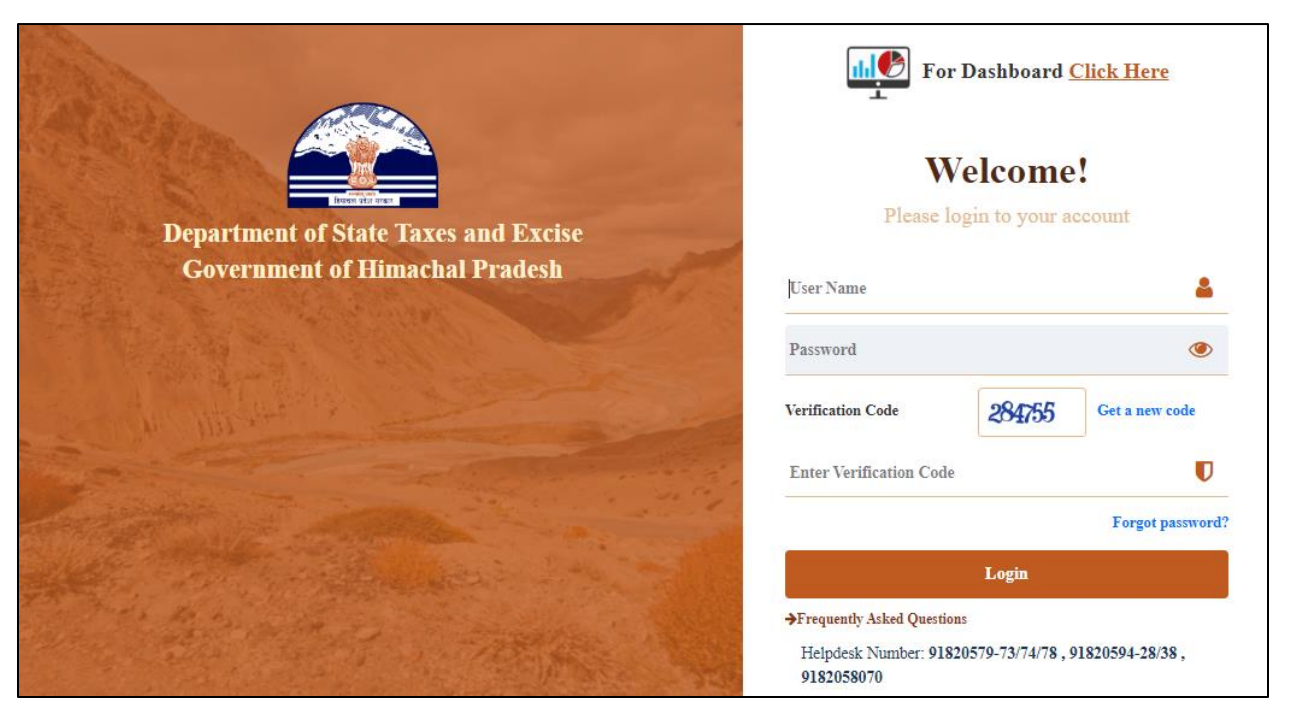

• User need to provide valid credentials as mentioned in above figure and click on Login button.

|                    |                  |                                 | a state |  |
|--------------------|------------------|---------------------------------|---------|--|
| E E<br>Master Data | (1)<br>Dashboard | 🖉<br>Brand / Label Registration | Lab     |  |
| Production         | Ended Warehouse  | Dispatches                      | Reports |  |
| Dthers             |                  |                                 |         |  |
|                    |                  |                                 |         |  |

• The main dashboard of application will be displayed as shown in above figure and user required to click on master data,

#### Master Data:

#### Tank Type:

| 💵 Master Data 🗸   | 🕕 Dashboard 🗸 | 🔗 Brand / Label Registration 🗸 | 👗 Lab ~ | Production ~ | 🗟 Bonded Warehouse 🗸 | 💵 Dispatches 🗸 | Q Others ~ | ☑ Reports ~             |
|-------------------|---------------|--------------------------------|---------|--------------|----------------------|----------------|------------|-------------------------|
| Tanks Type        |               |                                |         |              |                      |                |            | Master Data > Tanks Typ |
| Tanks List        |               | and the second                 |         |              |                      |                |            |                         |
| Products List     |               |                                |         |              |                      |                | Sec        | ırch:                   |
| Employee Register |               | Tank Type                      |         |              |                      | Tank Code      |            |                         |
| General Register  |               | Fermentation Tank              |         |              |                      | FT             |            |                         |
|                   |               |                                |         |              |                      |                |            | Previous Next           |

• User need to select tank type as mentioned in above figure and user can perform all above activities, follow according to subtabs.

| 💵 Master Data 🗸 | Dashboard ~ | 🧑 Brand / Label Registration 👻 | 👗 Lab 🗸 | E Production ~ | 😭 Bonded Warehouse 🗸 | 💵 Dispatches 🗸 | Q Others ∨ 🗗 Reports ∨ |           |
|-----------------|-------------|--------------------------------|---------|----------------|----------------------|----------------|------------------------|-----------|
| TANKS TYPE      |             |                                |         |                |                      |                | Master Data > To       | anks Type |
| 10 •            |             |                                |         |                |                      |                | Search:                |           |
| S.No *          |             | Tank Type                      |         |                |                      | Tank Code      |                        |           |
| 1               |             | Fermentation Tank              |         |                |                      | FT             |                        |           |
|                 |             |                                |         |                |                      |                | Previous               | ext       |

• The Tanks which are registered in the plant will be displayed in tank Type as shown in above figure.

| lan | κL | ist: |
|-----|----|------|

| 🔳 Maste  | er Data 🗸 🛛 🤇 | Dashboard ~ | 🗢 Brand / Label Registration 🗸 | 📕 Lab 🗸      | Production ~   | 🗟 Bonded Warehouse 🗸 | 💵 Dispatches ~ 🛛 Q Others ~  | Reports ~               |
|----------|---------------|-------------|--------------------------------|--------------|----------------|----------------------|------------------------------|-------------------------|
| TANK LIS | ST            |             |                                |              |                |                      |                              | Master Data 🔉 Tank List |
| 10       | *             |             |                                |              |                |                      |                              | Search:                 |
| S.No *   | Tank Name     | e Tank Typ  | oe Ca                          | pacity (BLs) | Height(in c.m) | Radius(in c.m)       | Tank Overflow Height(in c.m) | Status                  |
| 1        | Tank 5        | FERMENT     | TATION TANK 26                 | 6593         | 951.00         | 500.00               | 1.00                         | Active                  |
| 2        | Tank 2        | FERMENT     | TATION TANK 55                 | 147          | 403.00         | 500.00               | 600.00                       | Active                  |
| 3        | Tank 1        | FERMENT     | TATION TANK 15                 | 0000         | 450.00         | 120.00               | 1.00                         | Active                  |
| 4        | Tank 3        | FERMENT     | TATION TANK 55                 | 147          | 403.00         | 300.00               | 901.00                       | Active                  |
| 5        | Tank4         | FERMENT     | TATION TANK 26                 | 6593         | 951.00         | 1.00                 | 1.00                         | Active                  |
| + Add    | Tank          |             |                                |              |                |                      |                              | Previous Next           |

• To add tank in plant, User required to click on Add tank as shown in above figure and a pop-up will be displayed as shown in next page.

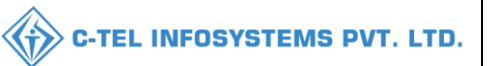

| Add Tank                                     | ×                          |  |
|----------------------------------------------|----------------------------|--|
| Flow Meter*                                  | ⊖Yes ●No                   |  |
| Tank Type *                                  | FERMENTATION TANK (FT)     |  |
| Tank Name *                                  | Tank Name                  |  |
| Upload Calibration<br>(.xlsx/.xls) formats * | Choose File No file chosen |  |
| Tank Capacity(BLs) *                         | Tank Capacity              |  |
| Tank Height (mm/cm) *                        | Tank Height                |  |
| Tank DIA (mm/cm) *                           | Tank Radius                |  |
| Tank Overflow Height<br>(mm/cm) *            | Tank Overflow              |  |
|                                              | Save                       |  |

• User need to fill all mentioned fields as shown in above figure and click on save.

| Proc | luct | l ict• |
|------|------|--------|
| 1100 | uct  | LIJU.  |

|   | 💵 Master De | ata 🗸 🕀 Dashboard 🗸 | 🧷 Brand / Label Registration 🗸 | 📕 Lab 🗸 | 💵 Produ | ction ~             | Bonded Wareh | iouse ~           | Dispatches | ~ Q Ot              | hers ~ [            | 🗗 Reports 🗸 |                 |
|---|-------------|---------------------|--------------------------------|---------|---------|---------------------|--------------|-------------------|------------|---------------------|---------------------|-------------|-----------------|
| P | RODUCTS     | LIST                |                                |         |         |                     |              |                   |            |                     |                     | Master Data | > Products List |
|   | 10 •        |                     |                                |         |         |                     |              |                   |            |                     | Search              | n:          | 8               |
|   | S.No *      | Product Code        | Brand Name                     |         |         | Consignment<br>type | Size(ml)     | Units Per<br>Case | Pack Type  | Basic<br>Price(Rs.) | Excise<br>Duty(Rs.) | MRP(Rs)     | Segment         |
|   | 1           | 1058E0045GQQ        | BLACK WINE                     |         |         | Civilian            | 750          | 12                | G          | 700.00              | 675.00              | 480.00      | WINE            |
|   | 2           | 1058E0045GPP        | BLACK WINE                     |         |         | Civilian            | 375          | 24                | G          | 720.00              | 675.00              | 245.00      | WINE            |
|   | 3           | 1058E0045GNN        | BLACK WINE                     |         |         | Civilian            | 180          | 48                | G          | 800.00              | 648.00              | 120.00      | WINE            |
|   | 4           | 1058E0007GQQ        | RED WINE                       |         |         | Civilian            | 750          | 12                | G          | 750.00              | 675.00              | 500.00      | WINE            |
|   |             |                     |                                |         |         |                     |              |                   |            |                     |                     | Previous    | Next            |

- All the product List which are registered, will be displayed as shown in above figure,
- While raising indent user can refer product List.

#### Employee register:

| 💵 Master Data 🗸 | 🕐 Dashboard ~ | 🔗 Brand / Label Registration 🗸 | 📕 Lab 🗸       | E Production ~ | Bonded Warehouse     | ~ Dispatches ~      | Q Others ~    | 🗗 Reports ~       |               |
|-----------------|---------------|--------------------------------|---------------|----------------|----------------------|---------------------|---------------|-------------------|---------------|
| EMPLOYEE REGI   | STRATION      |                                |               |                |                      |                     | Mast          | er Date > Employe | e Registratio |
|                 |               |                                |               | St             | art Date 🛗 06-Mar-20 | 22 End Date         | e 🗰 09-Mar-20 | 122               | Search        |
| 10 -            |               |                                |               |                |                      |                     | Sei           | arch:             |               |
| S.No * Nam      | e Father Name | Address Capacit                | y of Employee | D              | ate of Joining       | Date of Termination | Re            | marks Ad          | ction         |
| No data availal | ble           |                                |               |                |                      |                     |               |                   |               |
| + Add Employee  | *             |                                |               |                |                      |                     |               | Previous          | Next          |

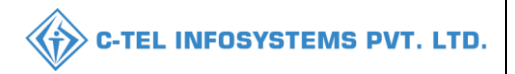

• To Add Employee, user required to click on add employee as shown in above figure, then a pop-up will be displayed as shown below.

| inployee negister          |                        | ^ |
|----------------------------|------------------------|---|
| Name*                      | Please Enter Name      |   |
| Father Name*               | Please Enter Father Na |   |
| Address*                   | Please Enter Address   |   |
| Capacity With<br>Employee* | Please Enter Capacity  |   |
| Date of joining*           | Please Enter Date      |   |
| Remarks*                   | Please Enter Remarks   |   |
|                            |                        |   |

- User need to fill all appropriate details as shown in respective field, then click on save button
- The Employee data is successfully added as shown in above figure and Employee data will be displayed as mentioned in figure.

| Genera | Register; |
|--------|-----------|
|--------|-----------|

| 💵 Master Data 🗸 | 🕐 Dashboard ~      | 🧑 Brand / Label Registration 🗸 | 📕 Lab 🗸 | E Production ~ | 🗟 Bonded Warehouse 🗸 | 💵 Dispatches 🗸 | Q Others ~ | 🗗 Reports 🗸                   |
|-----------------|--------------------|--------------------------------|---------|----------------|----------------------|----------------|------------|-------------------------------|
| GENERAL REGIST  | ER                 |                                |         |                |                      |                |            | Master Date > General Registe |
|                 |                    |                                |         |                |                      | Туре           | Building   | T                             |
| 10 -            |                    |                                |         |                |                      |                | Se         | earch:                        |
| S.No *          | Detailed Descripti | on of building                 |         |                | Purpose for Which    |                | F          | Remarks                       |
| 1               | East Side          |                                |         |                | Production           |                |            | View                          |
| 2               |                    |                                |         |                |                      |                |            | View                          |
| + Add Details   |                    |                                |         |                |                      |                |            | Previous Next                 |

• User need to click on +add Details for General register as mentioned in above figure, a pop-up will be displayed as shown below.

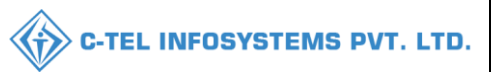

| Add General Licens                   | see Details             | × |
|--------------------------------------|-------------------------|---|
| Unit Type*                           | Building                |   |
| Detailed Description<br>of building* | Please Enter Descriptio |   |
| Purpose for which<br>used*           | Please Enter Purpose    |   |
| Remarks*                             | Please Enter Remarks    |   |
|                                      | Sav                     | e |

• User need to fill all necessary data in respective fields and click on save button.

#### Production:

Fermentation:

| 💵 Master Data 🗸 🕚                        | ) Dashboard ~ | 🧭 Brand / Label Registration 🗸 | 🚨 Lab 🗸 | <b>S</b> Production ~ | 🛱 Bonded Warehouse 🗸 | 💵 Dispatches 🗸 | (!) Over Time Process | Q Others ~ | E > or |
|------------------------------------------|---------------|--------------------------------|---------|-----------------------|----------------------|----------------|-----------------------|------------|--------|
| BE STON                                  |               |                                |         | Fermentation          |                      |                |                       |            |        |
| C. C. C. C. C. C. C. C. C. C. C. C. C. C |               |                                |         | Indent for Bottling   |                      |                |                       |            |        |
| Electron The                             |               |                                |         | Production            |                      |                |                       |            |        |
| Strate State                             |               |                                |         |                       |                      |                |                       |            |        |

• User need to select Fermentation as shown in above figure.

| 🔳 Master Data 🗸    | 🕐 Dashboard ~ | 🏷 Brand / Label Registration 🗸 | 👗 Lab 🗸      | Production ~ | 😭 Bonded Warehouse 🗸 | 💵 Dispatches 🗸 | Q Others ~  | 🗗 Reports 🗸        |               |
|--------------------|---------------|--------------------------------|--------------|--------------|----------------------|----------------|-------------|--------------------|---------------|
| FERMENTATION       | TANK          |                                |              |              |                      |                | Bright Beer | Production > Ferme | entation Tank |
|                    |               |                                | Start Date 👔 | 09-Mar-2022  | End Date 🛗 09-N      | Mar-2022       | Status All  | Ŧ                  | Search        |
| 10 -               |               |                                |              |              |                      |                | Se          | arch:              |               |
| S.No *             | Indent Number | Brand Number                   |              | Transfer Qu  | antity (BLs)         | 1              | fank Name   | Date               |               |
| No data availab    | le            |                                |              |              |                      |                |             |                    |               |
| + Fermentation Inc | dent          |                                |              |              |                      |                |             | Previous           | Next          |

• User need to click on +fermentation indent as mentioned in above figure.

| Aaster Data 🗸 🦉 D | ashboard 🗸 🖉 Brand / Label Registration 🗸 | Lab - En Production - 🔊 Bonded Warehous | e ~ 🔲 Dispatches ~ 🛛 Q Others ~ 🖉 I | Reports ~               |
|-------------------|-------------------------------------------|-----------------------------------------|-------------------------------------|-------------------------|
| MENTATION TANK I  | NDENT                                     |                                         | Bright Beer > Fermentation >        | Fermentation Tank Inder |
| nd Number         | Select Brand Number                       | To Tank Type                            | Select Tank Type                    | *                       |
| ngth              |                                           | To Tank                                 | Select Tank                         | •                       |
| d Number          |                                           | To Tank Closing Balance (BLs)           |                                     |                         |
| n Number          |                                           | To Tank Capacity (BLs)                  |                                     |                         |
|                   |                                           | Fermentation Quantity(BLs)              | Fermentation Quantity               |                         |
| Materials         |                                           |                                         |                                     |                         |
| Raw Material      |                                           | Indent Quantity(Kgs)/(Liters)           |                                     |                         |
| ) Material        |                                           | Indent Qunatity                         |                                     |                         |

- user need to select Brand Number and select tank type, select to Tank as mentioned
- user required to enter quantity of indent and add Raw materials with Quantity and click on save.
- User has successfully Added Fermentation Tank

| 💵 Master Data 🗸   | 😲 Dashboard ~ | 🔗 Brand / Label Registration 🗸 | 🛓 Lab 🗸    | Production ~      | 🗟 Bonded Warehouse 🗸 | Dispatches ~ | Q Others ~  | 🗗 Reports 🗸       |                |
|-------------------|---------------|--------------------------------|------------|-------------------|----------------------|--------------|-------------|-------------------|----------------|
| FERMENTATION      | TANK          |                                |            |                   |                      |              | Bright Beer | Production > Ferr | nentation Tank |
|                   |               |                                | Start Date | 09-Mar-2022       | End Date 🛗 09-1      | Mar-2022     | Status All  | Ŧ                 | Search         |
| 10 •              |               |                                |            |                   |                      |              | Se          | arch:             |                |
| S.No 🍨 🛛 Ir       | ident Number  | Brand Number                   |            | Transfer Quantity | / (BLs)              | Tank Name    | D           | rte               |                |
| 1 6               | 4105822030919 | 0007(RED WINE)                 |            | 1000.00           |                      | tank 6       | 09          | -Mar-2022         |                |
| + Fermentation In | dent          |                                |            |                   |                      |              |             | Previous          | Next           |

• The Fermentation tank details will be displayed in this page.

| Aaster Data | () Dashboard | 🔗 Brand / Label Registration | 📕 Lab 🗸    | Production | Bonded Warehouse | Dispatches | Over Time Process | Q Others | [E> |
|-------------|--------------|------------------------------|------------|------------|------------------|------------|-------------------|----------|-----|
|             |              | Sec.                         | Lab Sample | Indents    |                  |            | 11-1-             |          |     |
| a search    |              |                              |            |            |                  |            |                   |          |     |

• User need to click on Lab sample indent as shown in above figure.

| Master Data 🕘 Da   | shboard 🖉 Brand | / Label Registration | 🔔 Lab 🛛 [ | E Production   | Bonded Warehouse   | Dispatches | Over Time Process               | Q Others                 |
|--------------------|-----------------|----------------------|-----------|----------------|--------------------|------------|---------------------------------|--------------------------|
| SAMPLE INDENTS     | No the Second   |                      |           |                |                    |            |                                 | Lab > Lab Sample Indents |
|                    |                 |                      |           |                | Start Date 🛗 23-Ma | y-2022     | End Date 🛗 23-May-2022          | Search                   |
| <b>.</b>           |                 |                      |           |                |                    |            | Searc                           | h:                       |
| No * Indent Number | Excise Lab      | Date Sample          | Type Act  | ion Track Inde | nt Status Prin     | ıt Remarks | Application with court fee star | mp                       |

- user need to click on +sample to raise sample indent as mentioned in above figure.
- A pop-up will be displayed as shown below.

| Lab Infor | mation              |                      |                 |                 |                                     |         |           |                     |                                   | ×                                       |
|-----------|---------------------|----------------------|-----------------|-----------------|-------------------------------------|---------|-----------|---------------------|-----------------------------------|-----------------------------------------|
| Sampl     | le Type WINE        | Ŧ                    |                 | Date            | 09-Mar-2022                         | Sent Th | nrough *  |                     | //                                |                                         |
| S.No      | Vat Number*         | Wine<br>Quantity(BL) | Batch<br>Number | Brand<br>Number | Name of the Brand                   | Segment | Size(ml)* | Manufacture<br>Date | Alcohol content<br>noted on Label | Percentage<br>of<br>Proof Spirit<br>111 |
| 1         | Select Vat Number 🔹 |                      |                 |                 | Start typing the Product code or Nc |         |           |                     |                                   |                                         |
| Rer       | narks *             | 1                    |                 |                 |                                     |         |           |                     |                                   |                                         |
|           |                     |                      |                 |                 |                                     |         |           | Ca                  | ncel                              | Save                                    |

• user need to fill all related fields and click on save button, again another pop-up will be displayed as below.

| Exc  | ise Lab In   | formation    |                     |              |                                   | ×                             |
|------|--------------|--------------|---------------------|--------------|-----------------------------------|-------------------------------|
|      | Sample Type: | WINE         |                     |              | Date: 09-Mar-202                  | 2                             |
| S.No | Vat Number   | Quantity(ml) | Name Of Brand       | Batch Number | Alcohol content<br>noted on Label | Percentage of Proof<br>Spirit |
| 1    | tank 6       | 1000         | RED WINE<br>(0007E) | BT12         | 42.00                             | 42.00                         |
|      |              |              |                     |              |                                   | Save                          |

• user need to click on save.

|                   |                         |                                  |                |           |              |                                  |              | -TEL            | INFOSYSTEMS                      |
|-------------------|-------------------------|----------------------------------|----------------|-----------|--------------|----------------------------------|--------------|-----------------|----------------------------------|
| 💵 Master Data     | ① Dashboard             | 🧭 Brand / Label Registration     | 🛓 Lab 🗸        | E Prod    | duction      | ) Bonded Warehouse               | E Dispatches | Q Others        | 🗗 Reports                        |
| LAB SAMPLE IND    | ENTS                    |                                  |                |           |              |                                  |              |                 | Lab > Lab Sample Inden           |
|                   |                         |                                  |                |           | Start D      | ate 🗰 02-Mar-2022                | End Date     | <u>ііі</u> 09-м | far-2022 Search                  |
| 10 •              |                         |                                  |                |           |              |                                  |              |                 | Search:                          |
| S.No A Indent Num | iber Excise Lab         | Date                             | Sample<br>Type | Action    | Track Indent | Status                           | Print        | Remarks         | Application with court fee stamp |
| 1 IND/CE/105      | 8/17 CENTRAL CHE<br>LAB | EMIST 09-Mar-2022 11:49:11<br>AM | WINE           | Processed | Track Indent | Forwarded to chemica<br>examiner | il 🖨         | View            |                                  |

- The Lab sample indent is raised successfully and user can be able to see the Data as shown in above figure.
- This indent is request is forwarded to Chemist For approval of Lab Sample

| пиені гог бошні |  | Inden | t For | Bottl | ing |
|-----------------|--|-------|-------|-------|-----|
|-----------------|--|-------|-------|-------|-----|

| 🔳 Master Data 🗸 | 🕀 Dashboard 🗸 | 🖉 Brand / Label Registration 🗸 | 📕 Lab 🗸    | Production ~        | 🔒 Bon |
|-----------------|---------------|--------------------------------|------------|---------------------|-------|
| WINE INDENT FO  | R BOTTLING    |                                |            | Fermentation        |       |
|                 |               |                                | _          | Indent for Bottling | _     |
|                 |               |                                | Start Date | Production          | E     |
| 10 🔹            |               |                                |            |                     |       |

• User need to select indent for bottling to raise indent

| 🔳 Master Data 🗸      | 💮 Dashboard ~ | 🔗 Brand / Label Registration 🗸 | 📕 Lab 🗸      | Production ~ | 🗟 Bonded Warehouse 🗸    | 💵 Dispatches 🗸 | Q Others ~       | 🗗 Reports ~                        |
|----------------------|---------------|--------------------------------|--------------|--------------|-------------------------|----------------|------------------|------------------------------------|
| WINE INDENT FO       | R BOTTLING    |                                |              |              |                         |                | Bright Beer Proc | luction > Wine Indent for Bottling |
|                      |               |                                | Start Date 🛗 | 09-Mar-2022  | End Date 🛗 09-N         | lar-2022       | Status All       | ▼ Search                           |
| 10 •                 |               |                                |              |              |                         |                | S                | earch:                             |
| S.No A Ind           | ent Number    | Brand Number                   | Batch        | Number       | Transfer Quantity (BLs) |                | Tank Nam         | e Date                             |
| No data availab      | le            |                                |              |              |                         |                |                  |                                    |
| + Indent for Bottlin | g Indent      |                                |              |              |                         |                |                  | Previous Next                      |

• To Raise indent user, need to click on +Indent for Bottling indent.

| 💵 Master Data 🗸      | 🕐 Dashboard 🗸 | 🔗 Brand / Label Registration 🗸 | 📕 Lab 🗸 | Production ~ | 🔒 Bonded Warehouse 🗸          | Dispatches ~           | Q Others ~ | 🗗 Reports 🗸                      |
|----------------------|---------------|--------------------------------|---------|--------------|-------------------------------|------------------------|------------|----------------------------------|
| INDENT FOR BOT       | TLING         |                                |         |              |                               |                        |            | Production > Indent for Bottling |
| Fermentation Indent* | Stort         | Typing Indent Number           |         | Batch        | Number                        |                        |            |                                  |
| From Tank            |               |                                |         | Streng       | th                            |                        |            |                                  |
| Brand Number         |               |                                |         | Ferme        | ntation Indent Quantity (BLs) |                        |            |                                  |
| Brand Name           |               |                                |         | Balan        | ce Quantity (BLs)             |                        |            |                                  |
|                      |               |                                |         | Indent       | for Bottling(BLs)*            | Please Enter Indent Qu | uantity    |                                  |
|                      |               |                                |         | Save         |                               |                        |            |                                  |
|                      |               |                                |         |              |                               |                        |            |                                  |

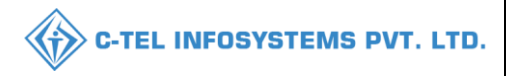

• User need to fill indent number by typing user need to select from dropdown and all field will be updated according to indent number, then click on Save.

| 💵 Master Da  | a 🗸 🕕 Dashboard 🗸 | 🖉 Brand / Label Registratio | n 👻 🚨 Lab 👻     | Production ~            | 🝺 Bonded Warehouse 🗸 | 💵 Dispatches 🗸      | Q Others ~         | [>po         |
|--------------|-------------------|-----------------------------|-----------------|-------------------------|----------------------|---------------------|--------------------|--------------|
|              | T FOR BOTTLING    | 1990                        |                 |                         |                      | Bright Beer Product | tion 👂 Wine Indent | for Bottling |
|              |                   | Start Date                  | (1) 09-Mar-2022 | End Date                | (1) 09-Mar-2022      | Status All          | Ŧ                  | Search       |
| 10 •         |                   |                             |                 |                         |                      | Sear                | ch:                |              |
| S.No A Inc   | ent Number        | Brand Number Bo             | itch Number     | Transfer Quantity (BLs) | Tank Name            | Date Ac             | tion               |              |
| 1 IN         | 64105822030916    | 0007(RED WINE) BT           | 12              | 1000.00                 | tank 6               | 09-Mar-2022         | Nake Tank Empty    |              |
| + Indent for | Bottling Indent   |                             |                 |                         |                      |                     | Previous           | Next         |

• The Indent data will be displayed as shown in above figure.

#### Production:

| 🔳 Master Data 🗸 | 🕐 Dashboard 🗸 | 🧑 Brand / Label Registration 🗸 | 🛓 Lab 🗸 | Production V        | Bond Bond |
|-----------------|---------------|--------------------------------|---------|---------------------|-----------|
| WINERY APPLICA  | TION          | Allen .                        |         | Fermentation        |           |
|                 |               |                                |         | Indent for Bottling | 2022      |
|                 |               |                                |         | Production          | 2022      |
| 10 •            |               |                                |         |                     |           |

• User need to click on Production subtab as mentioned in above figure.

| 💵 Master Data 🗸  | 🕐 Dashboard 🗸 | 🔗 Brand / Label Registration 👻 | 🛓 Lab 🗸 | Production ~    | Bonded Warehou | se ~   | 💵 Dispatches 🗸   | Q Others ~      | [ > po        |
|------------------|---------------|--------------------------------|---------|-----------------|----------------|--------|------------------|-----------------|---------------|
| WINERY APPLIC    | ATION         | and the second second          |         |                 |                |        | Winery           | Process > Winer | y Application |
|                  |               |                                |         | Start Date 🛗 09 | 9-Mar-2022     | End Do | ate 🛗 09-Mar-202 | 2               | Search        |
| 10 •             |               |                                |         |                 |                |        | Search           | h:              |               |
| S.No * Ir        | dent Number   | Brand Name                     | Loca    | tion Name       | Recorded O     | n      | Status           | Action          |               |
| No data availab  | le            |                                |         |                 |                |        |                  |                 |               |
| + Add Production |               |                                |         |                 |                |        |                  | Previous        | Next          |

• User need to click on +add production

| 🖃 Master Data 🗸  | 🕚 Dashboard 🗸       | 🔗 Brand / Label Registration 🗸 | 📕 Lab 🗸 🔳 Produc | tion 🗸 💼 Bonded Wareh | ouse 🗸 🔳 Dispatches 🗸            | V Q Others V                          |
|------------------|---------------------|--------------------------------|------------------|-----------------------|----------------------------------|---------------------------------------|
| NERY PRODUC      | TION                |                                |                  |                       | Winery                           | Production > Winery Production        |
| irt Date 09-Mar- | 022                 |                                |                  |                       |                                  |                                       |
| dent Number Plea | e Enter Indent Numł |                                |                  |                       |                                  |                                       |
|                  |                     |                                |                  |                       |                                  |                                       |
| atch Number      |                     |                                |                  |                       |                                  |                                       |
| atch Number      |                     | 1                              |                  |                       |                                  |                                       |
| atch Number      |                     | ]                              |                  |                       |                                  |                                       |
| alance Quantity  | Product Na          | me Bottle Capacity             | Units Per Case   | Manufacture Date      | Production Count (In<br>Bottles) | Production Count (Case<br>Conversion) |

user required to fill all necessary fields and click on save button ٠

| 🔳 M  | aster Data 🗸               | 🕚 Dashboard 🗸 | 🔗 Brand / Label Registration 🗸 | 📕 Lab 🗸        | Production ~          | Bonded Warehou | ise v 🛛 🖭 | Dispatches ~ | Q Oth     | ers ~    | Po          |
|------|----------------------------|---------------|--------------------------------|----------------|-----------------------|----------------|-----------|--------------|-----------|----------|-------------|
| WINE | RY APPLICA                 | TION          |                                |                |                       |                |           | Winery       | Process ) | Winery / | Application |
|      |                            |               |                                |                | Start Date 🛗 09       | 9-Mar-2022     | End Date  | 09-Mar-202   | 2         |          | Search      |
| 10   | •                          |               |                                |                |                       |                |           | Search       | h:        |          |             |
| S.No | <ul> <li>Indent</li> </ul> | Number        | Brand Name                     | Location Name  |                       |                | Record    | ded On       | Status    | Actio    | on          |
| 1    | IND641                     | 05822030916   | RED WINE                       | Aroma Winery N | /anufacturing Pvt Ltd |                | 09-Ma     | r-2022       | Draft     | 8        |             |
| + 4  | dd Production              |               |                                |                |                       |                |           |              | Previ     | ous      | Next        |

The indent Data will be displayed as shown in above figure and click on action icon ٠

| Wi   | nery Deto    | ails            |                    |                      |              |                  |                                |
|------|--------------|-----------------|--------------------|----------------------|--------------|------------------|--------------------------------|
|      |              |                 |                    |                      |              |                  | ×                              |
| S.No | Product Code | Product<br>Name | Bottle<br>Capacity | Units<br>Per<br>Case | Batch Number | Manufacture Date | Production Count (<br>Bottles) |
| 1    | 1058E0007GQQ | RED<br>WINE     | 750                | 12                   | BT12         | 09-Mar-2022      | 100                            |
|      | Remark*      | Enter Re        | mark               |                      |              |                  |                                |
|      |              |                 |                    |                      |              |                  | Confirm                        |

A pop-up will be displayed as shown in next page

User need to fill all necessary fields and click on confirm •

(1)

| 💵 Master Data 🗸 | 🕀 Dashboard ~ | 🤣 Brand / Label Registration | ~ 🚨 Lab ~       | E Production ~      | 💼 Bonded Warehouse 🗸 | 💵 Dispatches 🗸    | Q Others ~                   |
|-----------------|---------------|------------------------------|-----------------|---------------------|----------------------|-------------------|------------------------------|
| INERY APPLIC    | ATION         | and the second               |                 |                     |                      | Winery            | Process > Winery Application |
|                 |               |                              |                 | Start Date 🛗 09     | 9-Mar-2022 End       | Date 🛗 09-Mar-202 | 22 Search                    |
| 10 •            |               |                              |                 |                     |                      | Searc             | :h:                          |
| S.No • Inden    | t Number      | Brand Name                   | Location Name   |                     | Reco                 | rded On Stat      | us Action                    |
| 1 IND6/         | 105822030916  | RED WINE                     | Aroma Winery Ma | nufacturing Pvt Ltd | 09-M                 | ar-2022 Com       | pleted                       |

• The production process has been successfully completed.

#### Bonded Warehouse;

Duty paid Challan:

| 💵 Master Data 🗸 | 🕐 Dashboard 🗸 | 🖉 Brand / Label Registration 🗸 | 📕 Lab 🗸 | Production ~    | 💼 Bonded Warehouse 🗸         | 🖭 Dispatches 🗸 | Q Others ~       |             |
|-----------------|---------------|--------------------------------|---------|-----------------|------------------------------|----------------|------------------|-------------|
|                 |               |                                |         |                 | DutyPaid Challan             | Winery         | Process > Winery | Application |
|                 |               |                                |         | Start Date 🛗 09 | Bonded warehouse Indent      | 09-Mar-202     | 22               | Search      |
|                 |               |                                |         |                 | Remittance Register OB to Cl | Sear           | :h:              |             |

• user required to click on Duty paid challan to add challan before moving the cases to bonded warehouse

| 💵 Master Data | ~ 🕒 Dashboard V | 🔗 Brand / Label Registration | ∕ 📕 Lab → | Production ~     | Bonded Warehou    | se v     | 💵 Dispatches 🗸 | Q Others ~    |            |
|---------------|-----------------|------------------------------|-----------|------------------|-------------------|----------|----------------|---------------|------------|
| REMITTANCE    |                 | and the second               |           |                  |                   |          |                | Excise Duty > | Remittance |
|               |                 |                              |           | Start Date 🛗 09- | Mar-2022          | End Date | 09-Mar-2022    | 2             | Search     |
| 10 *          |                 |                              |           |                  |                   |          | Search         | ו:            |            |
| S.No A Cho    | lan Number Chal | llan Date Challan Amount     | Rs.) P    | aid Amount(Rs.)  | Balance Amount(Re | .)       | Bank Name      | Challan Uploa | d          |
| No data ava   | ilable          |                              |           |                  |                   |          |                |               |            |
| + Duties      | •               |                              |           |                  |                   |          |                | Previous      | Next       |

• user need to click on +duties as shown in above figure and a pop-up will be displayed as shown below.

| emittance Information      | ×                                                                                                    |
|----------------------------|----------------------------------------------------------------------------------------------------|
| Max 25 Characters          |                                                                                                    |
| Enter Challan Number       | ]                                                                                                    |
| Enter Deposit Amount(Rs.)  | ]                                                                                                    |
| Enter Bank Name            | ]                                                                                                    |
| 09-Mar-2022                | ]                                                                                                    |
|                            |                                                                                                    |
| Choose File No file chosen | ]                                                                                                    |
| Enter Description          | ]                                                                                                    |
|                            |                                                                                                    |
| Cancel                     | Save                                                                                                    |
|                            | emittance Information<br>Max 25 Characters<br>Enter Challan Number<br>Enter Deposit Amount(Rs.)<br>Enter Bank Name<br>09-Mar-2022<br>Choose File No file chosen<br>Enter Description<br>Cancel |

• user need to fill all necessary fields as mentioned in above figure and click on save.

| 🔳 Master | Data ~      | 🕑 Dashboard 🗸 | 🔗 Brand  | I/Label Registration 🗸 | 👗 Lab 🗸 | Production ~    | 🗟 Bonde    | d Warehouse 🗸 | 💵 Dispatches 🗸    | Q Others ~    |            |
|----------|-------------|---------------|----------|------------------------|---------|-----------------|------------|---------------|-------------------|---------------|------------|
| REMITTAN | NCE         |               | Allen.   |                        |         |                 |            |               |                   | Excise Duty   | Remittance |
|          |             |               |          |                        |         | Start Date 🛗 🛛  | 9-Mar-2022 | End Do        | ate 🛗 09-Mar-2022 | 2             | Search     |
| 10       | •           |               |          |                        |         |                 |            |               | Sear              | ch:           |            |
| S.No *   | Challan Nun | iber Chall    | lan Date | Challan Amount(Rs.)    | Po      | iid Amount(Rs.) | Balance A  | mount(Rs.)    | Bank Name         | Challan Uploa | d          |
| 1        | 01234566    | 09-M          | lar-2022 | 100000.00              | 0.0     | 00              | 100000.0   | 0             | axsis             | Click To View |            |
| + Duties |             |               |          |                        |         |                 |            |               |                   | Previous      | Next       |

• the Challan is successfully added as shown in above figure.

#### Bonded Warehouse Indent;

| 🖭 Master Data 🗸 🕐 | 💵 Master Data 🗸 😲 Dashboard 🗸 🔗 E |  | 👗 Lab 🗸 | Production ~    | 💼 Bonded Warehouse 🗸        |   |
|-------------------|-----------------------------------|--|---------|-----------------|-----------------------------|---|
|                   |                                   |  |         |                 | DutyPaid Challan            |   |
|                   |                                   |  |         | _               | Bonded warehouse Indent     |   |
|                   |                                   |  |         | Start Date 09-N | Remittance Register OB to C | в |

• user need to select Bonded Warehouse Indent as shown in above figure.

| <b>A</b> | Master Data 🗸 | 🕚 Dashboard ~ | 🔗 Brand / Label Registration 👻 | 🛓 Lab 🗸 | Production ~     | 🗟 Bonded Warehouse 🗸 | Dispatches ~         | Q Others ~                 |
|----------|---------------|---------------|--------------------------------|---------|------------------|----------------------|----------------------|----------------------------|
| BOI      | NDED WAREH    | OUSE INDENT   |                                |         |                  |                      | Winery Proces        | s > Bonded Warehouse Inden |
|          |               |               |                                |         | Start Date 🛗 09- | Mar-2022 End         | Date (1) 09-Mar-2022 | Search                     |
| S.       | No Req        | uest No       | Consignment Type               |         | Status           | Requested On         | Action               | Print                      |
| 6        | indent        |               |                                |         |                  |                      |                      |                            |

C-TEL INFOSYSTEMS PVT. LTD.

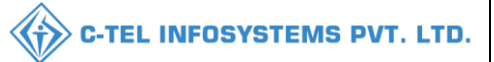

• user need to click on +Indent as displayed in figure.

|   |    | Master Data 🗸 🤇     | 🕽 Dashboard 🗸 | 🧑 Brand / Label Regi | stration 🗸 👗 Lab 🗸 | E Production ~   | Bonded Ware        | ehouse ~                  | 💵 Dispat                    | iches v Q          | Others ~            | <b>&gt;</b> |
|---|----|---------------------|---------------|----------------------|--------------------|------------------|--------------------|---------------------------|-----------------------------|--------------------|---------------------|-------------|
| C | UT | Y PAID STOCK T      | RANSFER REC   | UEST                 |                    |                  |                    |                           | Bonded                      | Warehouse 👂 Ir     | ident 🔉 Transfe     | er Request  |
|   |    |                     | Payment Moo   | de* Offline          | •                  |                  |                    |                           |                             |                    |                     |             |
|   |    | Product Code        | Brand Name    |                      | Batch Number       | Manufacture Date | Available<br>Stock | Quantity<br>(in<br>Cases) | Quantity<br>(in<br>Bottles) | Excise<br>Duty(Rs) | Assessed<br>Fee(Rs) | v           |
|   |    | 1058E0007GQQ        | RED WINE      |                      | BT12 •             | 09-MAR-22 -      | 8/4                | 2                         | 40                          | 3600.00            | 17280.00            |             |
|   |    | New Row Save Cancel |               |                      |                    |                  |                    |                           |                             |                    |                     |             |

• user need to select payment type and enter product codes accordingly and enter quantity as shown in respective fields and click on save.

| Challan Details × |                               |           |  |  |  |  |  |  |  |
|-------------------|-------------------------------|-----------|--|--|--|--|--|--|--|
|                   | Challan Number Balance Amount |           |  |  |  |  |  |  |  |
|                   | 01234566                      | 100000.00 |  |  |  |  |  |  |  |
|                   | Ch123                         | 983617.00 |  |  |  |  |  |  |  |
|                   |                               | Save      |  |  |  |  |  |  |  |

- a pop-up of challan Details will be displayed and click on save
- if user selected payment as offline
- if Online payment, then user will be redirected to himachal treasury website

| 🔳 Master D | ata 🗸 🕐 Dashboard 🗸 | 🔗 Brand / Label Registration 🗸 | 👗 Lab 🗸 | Production ~      | Bonded Wareho | ouse ~ | 🔳 Dispatches 🗸   | Q Others ~     | <b>P</b>    |
|------------|---------------------|--------------------------------|---------|-------------------|---------------|--------|------------------|----------------|-------------|
| BONDED V   | AREHOUSE INDENT     |                                |         |                   |               |        | Winery Process   | > Bonded Wareh | ouse Indent |
|            |                     |                                |         | Start Date 🛗 09-1 | Mar-2022      | End Da | te 🛗 09-Mar-2022 | s              | earch       |
| S.No       | Request No          | Consignment Type               |         | Status            | Requested     | On     | Action           | Print          |             |
| 1          | 105822030900029     | Dutypaid                       |         | New               | 09-Mar-20     | 22     | ۲                | Ð              | וו ר        |
| + indent   |                     |                                |         |                   |               |        |                  |                | -           |

• the indent will be successfully raised and forwarded to STEO, the data will be displayed as shown in above figure.

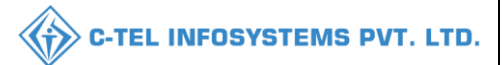

#### **STEO:**

- User has to open the STEO login to check the indent that was raised.
- User(STEO) has to open central URL and enter his credentials and enter the OTP verification code.

|                                      | Welcome!<br>Please login to your account               |                          |  |  |  |
|--------------------------------------|--------------------------------------------------------|--------------------------|--|--|--|
|                                      | User Name                                              | 4                        |  |  |  |
| Department of State Taxes and Excise | Password                                               | ۲                        |  |  |  |
| Government of Himachal Pradesh       | Verification Code * 34                                 | 785 Get a new code       |  |  |  |
|                                      | Enter Verification Code                                | U                        |  |  |  |
|                                      |                                                        | Forgot password?         |  |  |  |
|                                      | Login                                                  |                          |  |  |  |
| The man and the second               | → Vigilance & Enforcement →                            | RTI                      |  |  |  |
|                                      | → Track Status                                         | EoDB Dashboard           |  |  |  |
|                                      | → Download User Manuals  →                             | Third Party Verification |  |  |  |
|                                      | → Download Application Forms →                         | Excise Dashboard         |  |  |  |
|                                      | → Download SOP Documents  →                            | Activity Videos          |  |  |  |
|                                      | → Frequently Asked Questions →                         | Download APK             |  |  |  |
| the the second second second         | Don't have an accour                                   | t? Sign Up               |  |  |  |
|                                      | Helpdesk Number: 91820579-73/74/78 ,<br>91820594-28/38 | 91820580-40/70/82,       |  |  |  |

- User has to click on login button.
- User after entering his credentials will redirect to the home page with the following tabs.

| 1 the state | License Registration |                | Distillery                   | Bottling Units        | (Reference)<br>Wholesaler |
|-------------|----------------------|----------------|------------------------------|-----------------------|---------------------------|
|             | Winery               | and the second | <b>E</b> L1B/L1BB Wholesaler | Retailer              | Q<br>Vigilance            |
| 1. Ang      | Reports              | ALL AND        | ER<br>RTI                    | <b>L</b><br>Dashboard |                           |

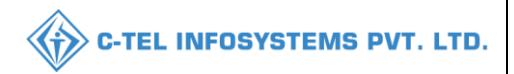

- User has to click on winery tab.
- User has to click on winery tab which will have three sub tabs.
- 1.List of license 2. Bonded Warehouse(20 A) 3. Transport Pass L-34.
- User has to select Bonded Warehouse(D-20A) pass.

| on Time Left : 59:48 🗜 Home | Mr. Amit Kashyap        |  |  |  |
|-----------------------------|-------------------------|--|--|--|
| 📓 Winery ~ 👔 Whol           | lesaler ~               |  |  |  |
| List of License             | inery > List of License |  |  |  |
| Bonded Warehouse (D-20A)    |                         |  |  |  |
| Transport Pass D-20A        |                         |  |  |  |

• User after clicking on Bonded Warehouse will display Bondent Warehouse indent page.

| 🕚 Dasboard ~                                           | 티 License Registration ~                                         | 🚡 Distillery ~ | 🗟 Bottling Unit | ts 🗸 🖪 Winery 🗸 | 🔒 Wholesale | er v 💽 🕞 teta |  |  |  |  |  |
|--------------------------------------------------------|------------------------------------------------------------------|----------------|-----------------|-----------------|-------------|---------------|--|--|--|--|--|
| BONDED WARE                                            | BONDED WAREHOUSE INDENT Winery Process > Bonded Warehouse Indent |                |                 |                 |             |               |  |  |  |  |  |
| Start Date 🛗 15-Dec-2020 End Date 🛗 15-Dec-2020 Search |                                                                  |                |                 |                 |             |               |  |  |  |  |  |
| Request No                                             | Consignmer                                                       | nt Type        | Status          | Requested On    | Action      | Print         |  |  |  |  |  |
| 100520121500022 Dutypaid                               |                                                                  |                | New             | 15-Dec-2020     | ۲           | 0             |  |  |  |  |  |
|                                                        |                                                                  |                |                 |                 |             |               |  |  |  |  |  |

#### User has to click on action button.

| 🕚 Dasboard 🗸    | Iccense Registration ∨                                              | 占 Distillery ~   | 🗟 Bottling U | Jnits 🗸 🖪 Winery 🗸 | 💼 Wholesal | ler v  |  |  |  |
|-----------------|---------------------------------------------------------------------|------------------|--------------|--------------------|------------|--------|--|--|--|
|                 | NDED WAREHOUSE INDENT         Winery Process > Bonded Warehouse Ind |                  |              |                    |            |        |  |  |  |
|                 | S                                                                   | tart Date 🛗 15-D | ec-2020      | End Date 🛗 15-I    | Dec-2020   | Search |  |  |  |
| Request No      | Consignmen                                                          | t Туре           | Status       | Requested On       | Action     | Print  |  |  |  |
| 100520121500022 | 2 Dutypaid                                                          |                  | New          | 15-Dec-2020        | ۲          | •      |  |  |  |
|                 |                                                                     |                  |              |                    |            |        |  |  |  |

User after clicking on the action button, the bonded ware house indent details page gets displayed.

| Bonded Warehouse Indent Details |              |              |              |                  |            |                |             |  |  |
|---------------------------------|--------------|--------------|--------------|------------------|------------|----------------|-------------|--|--|
|                                 |              |              |              |                  |            |                | ×           |  |  |
| S.No                            | Product Code | Product Name | Batch Number | Manufacture Date | Indent QTY | Indent QTY PRT | Total Value |  |  |
|                                 |              |              |              |                  |            | 4              | 1750.00     |  |  |

• User has to enter the remarks.

| Bor           | nded Ware                                      | ehouse In    | dent Detc    | nils             |            |                | ×           |  |  |
|---------------|------------------------------------------------|--------------|--------------|------------------|------------|----------------|-------------|--|--|
| S.No          | Product Code                                   | Product Name | Batch Number | Manufacture Date | Indent QTY | Indent QTY PRT | Total Value |  |  |
| 1             | 1005E0013GQQ                                   | LITCHI WINE  | B26          | 26-Nov-2020      | 1          | 1              | 4758.00     |  |  |
| Ap<br>Remark* | Approved Approve Reject Clarification Required |              |              |                  |            |                |             |  |  |

- User after entering the remarks should click on approve button.
- User after clicking on approve will get a message stating that "Indent approved Successfully."
- User will get the status as approved and D-20 Pass is geneated stating that the pass is approved.

| ① Dasboard ~    | 💷 License Registration 🗸                                       | 🛃 Distillery ~     | 🛃 Bottling Units 🗸 | 🛃 Winery ~     | 🔒 Wholesaler 🗸 | ~ <b>(</b> ) |  |  |  |
|-----------------|----------------------------------------------------------------|--------------------|--------------------|----------------|----------------|--------------|--|--|--|
|                 | ONDED WAREHOUSE INDENT Winery Process > Bonded Warehouse Inden |                    |                    |                |                |              |  |  |  |
|                 | s                                                              | tart Date 🛗 15-Dec | -2020 En           | d Date 🏥 15-De | c-2020         | Search       |  |  |  |
| Request No      | Consignment Ty                                                 | ype Sta            | tus Reque          | sted On        | Action Prin    | nt           |  |  |  |
| 100520121500022 | Dutypaid                                                       | App                | proved 15-Dec      | -2020          | •              | <b>e</b>     |  |  |  |

• User can check the print of the pass that was approved by clicking on the print button.

C-TEL INFOSYSTEMS PVT. LTD.

| Dasboard 🗸 | 🕮 License Registration 🗸 | 🚡 Distillery ~    | Bottling Units | Y 🛃 Wine   | ry ~ 👔 🕅 Wi           | holesaler ~           |
|------------|--------------------------|-------------------|----------------|------------|-----------------------|-----------------------|
| NDED WARE  | HOUSE INDENT             | -                 |                | W          | /inery Process > E    | Bonded Warehouse Inde |
|            |                          |                   |                |            |                       |                       |
|            |                          | Start Date 🛗 15-D | ec-2020        | End Date   | 15-Dec-2020           | Search                |
| Request No | Consignment              | Start Date 🗰 15-D | itatus Re      | End Date 🛗 | 15-Dec-2020<br>Action | Search                |

• User can check the D-20 A pass that was approved. It is displayed in the below format.

|                        |                                                                                                    |                                             |                        |                                                    | Fo                 | orm 1          | No. D-20A                                                        |                                                                            |                                     |                                                                                         |                                                       |                                        |
|------------------------|----------------------------------------------------------------------------------------------------|---------------------------------------------|------------------------|----------------------------------------------------|--------------------|----------------|------------------------------------------------------------------|----------------------------------------------------------------------------|-------------------------------------|-----------------------------------------------------------------------------------------|-------------------------------------------------------|----------------------------------------|
|                        |                                                                                                    |                                             |                        | Transport F                                        | ass for Re         | moval          | of <u>Wine</u> fro                                               | om the Manuf                                                               | actory                              |                                                                                         |                                                       |                                        |
| ass No                 | : TP100500037                                                                                      |                                             |                        |                                                    |                    |                |                                                                  |                                                                            |                                     |                                                                                         | Date: 0                                               | 3-Nov-2020                             |
| Consigner (S1):        |                                                                                                    |                                             |                        |                                                    |                    |                | Consi                                                            | Consignee (S1 A):                                                          |                                     |                                                                                         |                                                       |                                        |
| Green                  | valley cider pvt. It                                                                               | d                                           |                        |                                                    |                    |                | Green                                                            | valley cider pv                                                            | vt. Itd                             |                                                                                         |                                                       |                                        |
| Plot no                | 52, Industrial are                                                                                 | a, The Ridge                                |                        |                                                    |                    |                | Plot no                                                          | 52, Industrial                                                             | l area, Th                          | e Ridge                                                                                 |                                                       |                                        |
| Shimla                 | Block                                                                                              |                                             |                        |                                                    |                    |                | Shimla                                                           | a Block                                                                    |                                     |                                                                                         |                                                       |                                        |
| Shimla                 | - 171219                                                                                           |                                             |                        |                                                    |                    |                | Shimla                                                           | a - 171219                                                                 |                                     |                                                                                         |                                                       |                                        |
| Himacl                 | hal Pradesh                                                                                        |                                             |                        |                                                    |                    |                | Himac                                                            | hal Pradesh                                                                |                                     |                                                                                         |                                                       |                                        |
| 939221                 | 1516                                                                                               |                                             |                        | 9392211516 9392211516                              |                    |                |                                                                  |                                                                            |                                     |                                                                                         |                                                       |                                        |
|                        |                                                                                                    |                                             |                        |                                                    |                    |                |                                                                  |                                                                            |                                     |                                                                                         |                                                       |                                        |
| Details<br>SLNo        | of Wine:<br>Product Code                                                                           | Brand<br>Name                               | Size                   | Unit Per<br>Case                                   | Batch<br>No        | Btls           | Cases/Prt                                                        | Alcohol<br>Strength                                                        | PLs                                 | Excise Duty<br>Amount                                                                   | Accessed<br>Fee                                       | Total                                  |
| Details<br>SLNo<br>1   | of Wine:<br>Product Code<br>1005E0013GQQ                                                           | Brand<br>Name<br>LITCHI<br>WINE             | <b>Size</b><br>750     | Unit Per<br>Case<br>12                             | Batch<br>No<br>B26 | Btls           | Cases/Prt                                                        | Alcohol<br>Strength<br>15.00                                               | PLs                                 | Excise Duty<br>Amount<br>855.00                                                         | Accessed<br>Fee<br>3831.75                            | <b>Total</b><br>4758.00                |
| Details<br>SLNo<br>1   | of Wine:<br>Product Code<br>1005E0013GQQ                                                           | Brand<br>Name<br>LITCHI<br>WINE             | <b>Size</b><br>750     | Unit Per<br>Case<br>12<br>Grand To                 | Batch<br>No<br>B26 | Btls           | Cases/Prt                                                        | Alcohol<br>Strength<br>15.00                                               | PLs                                 | Excise Duty<br>Amount<br>855.00<br>855                                                  | Accessed<br>Fee<br>3831.75<br>3831.75                 | Total<br>4758.00<br>4758               |
| SLNo<br>1<br>!. Excis  | of Wine:<br>Product Code<br>1005E0013GQQ<br>e Duty remittance<br>No.: Ch12,                        | Brand<br>Name<br>LITCHI<br>WINE<br>details: | Size<br>750<br>Date: 1 | Unit Per<br>Case<br>12<br>Grand To<br>15-Dec-2020, | Batch<br>No<br>B26 | <b>Btls</b> 13 | Cases/Prt<br>1/1<br>Amount R<br>Signatur                         | Alcohol<br>Strength<br>15.00<br>s: 10000,<br>re:                           | PLs 1.35                            | Excise Duty<br>Amount<br>855.00<br>855<br>Treasury/Ba                                   | Accessed<br>Fee<br>3831.75<br>3831.75<br>nk: Axis     | Total<br>4758.00<br>4758               |
| SLNo<br>1<br>!. Excis  | of Wine:<br>Product Code<br>1005E0013GQQ<br>e Duty remittance<br>No.: Ch12,                        | Brand<br>Name<br>LITCHI<br>WINE<br>details: | Size<br>750<br>Date: 1 | Unit Per<br>Case<br>12<br>Grand Te                 | Batch<br>No<br>B26 | Btls           | Cases/Prt<br>1/1<br>Amount R<br>Signatun<br>Name:<br>Destenation | Alcohol<br>Strength<br>15.00<br>s: 10000,<br>re:                           | PLs<br>1.35<br>Mr. Ami              | Excise Duty<br>Amount<br>855:00<br>855<br>Treasury/Ba<br>t Kashyap                      | Accessed<br>Fee 3831.75 3831.75 nk: Axis              | Total           4758.00           4758 |
| SLNo 1 . Excis Challan | of Wine:<br>Product Code<br>1005E0013GQQ<br>e Duty remittance<br>No.: Ch12,<br>Chie Pase is not up | Brand<br>Name<br>LITCHI<br>WINE<br>details: | Size<br>750<br>Date: 1 | Unit Per<br>Case<br>12<br>Grand Te<br>15-Dec-2020, | Batch<br>No<br>B26 | Btls           | Cases/Prt<br>1/1<br>Amount R<br>Signatur<br>Name:<br>Designat    | Alcohol<br>Strength<br>15.00<br>s: 10000,<br>e:<br>tion:<br>mublic Day (20 | PLs<br>1.35<br>Mr. Ami<br>State Tao | Excise Duty<br>Amount<br>855.00<br>855<br>Treasury/Ba<br>t Kashyap<br>es and Excise Off | Accessed<br>Fee<br>3831.75<br>3831.75<br>ak: Axis<br> | Total           4758.00           4758 |

This completes the process of **S1- S1A**. Now the stock is converted into duty paid. This duty paid stock can be sent to retailer with respect to the retailer's indent.

### Retailer Indent Process (note: Operation Perform by Retailer Only)

- This is starting of the process from **S1A-S1AA**. It starts from the retailer placing the indent to winery manufacturer.
- Open the retailer URL in the search bar.
- Enter the user name, password and verification code.

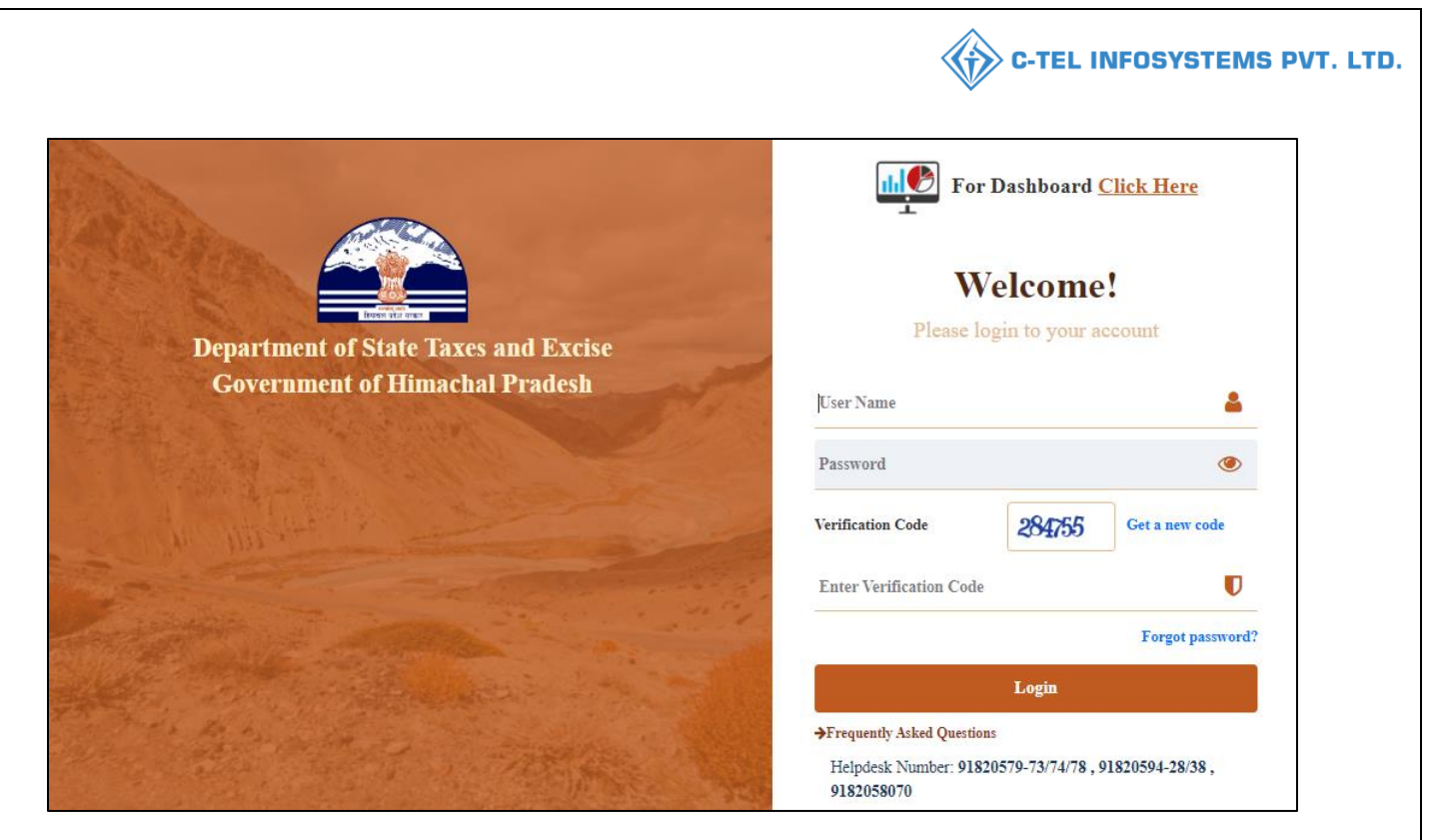

- User has to click on login button.
- User after clicking on login button it will open retailer home page.

|            |                                                      |                                                  | Welcome: Mahesh (Vend) | Ċ        |
|------------|------------------------------------------------------|--------------------------------------------------|------------------------|----------|
|            | Alert! Your password will expire<br>Click here to ch | today, please change password.<br>ange password. |                        | >        |
| A RAN      |                                                      |                                                  |                        |          |
| <b>2</b> = |                                                      | 23                                               |                        | -        |
| Retailer   | Others                                               | Dashboard                                        |                        | N. A. A. |
|            |                                                      | TEL SHELL                                        |                        |          |

• User has to click on retailer button after opening the home page.

#### Retailer:

- User after clicking on retailer it will open retailer sub tabs. The retailer sub tabs are
- 1.List of license 2. Retailer route 3.Challan 4. Indent to winery manufacture
- 5.Indent to wholesale 6. Transport pass.

Indent for winery manufacturer:

| 🕀 Dasboard 🗸   | Retailer 🗸 🚺 Others 🗸        |
|----------------|------------------------------|
| IST OF LICENSE | List of License              |
|                | Retailer Route               |
| 10 -           | Challan                      |
|                | Indent to Winery Manufacture |
| SI Retailer    | ense                         |

• User has to click on indent to winery manufacturer.

| 10      | •             |               |            |        | Sear          | rch:         |       |
|---------|---------------|---------------|------------|--------|---------------|--------------|-------|
| S.no 📤  | Location Name | Indent Number | Created On | Status | Indent Detail | L34 Print Re | marks |
| No date | a available   |               |            |        |               |              |       |
| + Retai | iler Indent   |               |            |        |               | Previous     | Next  |

• User has to click on retailer indent button.

| () D   | asboard ~     | Retailer ~ 🔳 Others ~         |                    | Winery Application > Winery Application |
|--------|---------------|-------------------------------|--------------------|-----------------------------------------|
| Select | Manufacturing | * Select Winery Select Winery | * Remarks          |                                         |
|        | Product Code  | Product Name                  | Indent Qty (Cases) | Indent Qty (Bottles)                    |
|        | PRODUCT CODE  | Product Name                  | Indent Cases       | Indent Bottles                          |
|        | New Row Rer   | move Row                      |                    | Save                                    |

• User has to select manufacturing from the drop down. There is only one drop down called manufacturing.

C-TEL INFOSYSTEMS PVT. LTD.

|            |                                   |                |                                                                                                    |                                 | C-TEL INFOSYSTEI                         |
|------------|-----------------------------------|----------------|----------------------------------------------------------------------------------------------------|---------------------------------|------------------------------------------|
| ()<br>VINE | asboard V                         | Retailer ~     | Others ~                                                                                                    |                                 | Winery Application > Winery Application  |
| Select     | Manufacturing                     | ▼ Select Winer | Y Select Winery                                                                                                    | Remarks                         |                                          |
|            | Product Code PRODUCT CODE New Row | temove Row     | P Select Winery<br>Green valley cider pvt. Itd<br>Patiala Distillers & amp;<br>Manufactures Ltd<br>vasu bottler's & amp;<br>distiller's pvt Itd | Indent Qty (Cases) Indent Cases | Indent Qty (Bottles) Indent Bottles Save |

• User has to select the winery from the respective drop down.

|        | Dasboard ~    | 💵 Retailer ~    | 🛅 Others ~                         |                    |                                         |
|--------|---------------|-----------------|------------------------------------|--------------------|-----------------------------------------|
| WINI   |               | TION            |                                    |                    | Winery Application > Winery Application |
| Select | Manufacturing | ▼ Select Winery | <b>y</b> Green valley cider pvt. I | rd * Remarks       |                                         |
|        | Product Code  |                 | Product Name                       | Indent Qty (Cases) | Indent Qty (Bottles)                    |
|        | PRODUCT CODE  |                 | Product Name                       | Indent Cases       | Indent Bottles                          |
|        | New Row       | Remove Row      |                                    |                    | Save                                    |

#### • User has to enter the remarks.

| () D   | asboard ~                   | 🛅 Others 🗸                       |                    |                                         |
|--------|-----------------------------|----------------------------------|--------------------|-----------------------------------------|
| WINE   | RY APPLICATION              |                                  |                    | Winery Application > Winery Application |
| Select | Manufacturing * Select Wine | ry Green valley cider pvt. Itd * | Remarks            |                                         |
|        | Product Code                | Product Name                     | Indent Qty (Cases) | Indent Qty (Bottles)                    |
|        | 1005E0013GQQ                | LITCHI WINE                      | Indent Cases       | Indent Bottles                          |
|        | New Row Remove Row          |                                  |                    | Save                                    |

• User has to enter the product code while product name is auto-populated.

| ③ Dasboard ~ E Retailer ~ T Others ~                   |                        |                                         |
|--------------------------------------------------------|------------------------|-----------------------------------------|
| VINERY APPLICATION                                     |                        | Winery Application > Winery Application |
| Select Manufacturing * Select Winery Green valley cide | er pvt. Itd  * Remarks |                                         |
| Product Code     Product Name                          | Indent Qty (Cases)     | Indent Qty (Bottles)                    |
| I005E0013GQQ     LITCHI WINE                           | 1                      | 1                                       |
|                                                        |                        |                                         |

• User has to enter the Indent Qty (Cases) and Indent Qty (Bottles)

| •      | Dasboard ~                                                 | 🛅 Others 🗸                    |                                            |                      |  |  |  |  |  |
|--------|------------------------------------------------------------|-------------------------------|--------------------------------------------|----------------------|--|--|--|--|--|
| WINE   | WINERY APPLICATION Winery Application > Winery Application |                               |                                            |                      |  |  |  |  |  |
| Select | Manufacturing • Select Wir                                 | Green valley cider pvt. Itd * | Indent to winery<br>monufocturer<br>amarks |                      |  |  |  |  |  |
|        | Product Code                                               | Product Name                  | Indent Qty (Cases)                         | Indent Qty (Bottles) |  |  |  |  |  |
|        | 1005E0013GQQ                                               | LITCHI WINE                   | 1                                          | 1                    |  |  |  |  |  |
|        | New Row Remove Row                                         |                               |                                            | Save                 |  |  |  |  |  |

- User has to click on save button after entering the details.
- User after clicking on save button we will get the following display message as Indent raised Successfully."

| () Dast | board ~                     | 🛅 Others 🗸         |             |                     |                                    |
|---------|-----------------------------|--------------------|-------------|---------------------|------------------------------------|
| WINERY  | RETAILER INDENT             |                    |             | Winery Retail       | er Indent > Winery Retailer Indent |
|         |                             | Start Date 🛗 14-   | Dec-2020    | End Date 🛗 14-De    | c-2020 Search                      |
| 10      | Y                           |                    |             |                     | Search:                            |
| S.no *  | Location Name               | Indent Number      | Created On  | Status Indent Detai | I L34 Print Remarks                |
| 1       | Green valley cider pvt. Itd | IND100514122000011 | 14-Dec-2020 | Draft               | View                               |
| + Reta  | iler Indent                 |                    |             |                     | Previous Next                      |

- User after clicking on save button the status is shown in the form of draft.
- User can check the remarks in view sub tab.

| ) Dasb | ooard ~                     | 🛅 Others 🗸         |             |         |                 |               |                   |
|--------|-----------------------------|--------------------|-------------|---------|-----------------|---------------|-------------------|
| NERY   | RETAILER INDENT             |                    |             |         | Winery Retailer | ndent > Winer | y Retailer Indent |
|        |                             | Start Date 🛗 14-   | Dec-2020    | End Dat | e 🛗 14-Dec-2    | 020           | Search            |
| 0      | •                           |                    |             |         | 5               | Search:       |                   |
| .no 🕈  | Location Name               | Indent Number      | Created On  | Status  | Indent Detail   | L34 Print     | Remarks           |
|        | Green valley cider pvt. Itd | IND100514122000011 | 14-Dec-2020 | Draft   | ۲               |               | View              |

• User on clicking on View the remarks pop up is displayed like this.

| Remarks of IND100514122000011 × |                 |                               |                    |  |  |  |  |  |  |
|---------------------------------|-----------------|-------------------------------|--------------------|--|--|--|--|--|--|
| S.No                            | Remarks give by | Remarks                       | Created On         |  |  |  |  |  |  |
| 1                               | Mahesh          | Indent to winery manufacturer | 14-DEC-20 11:38:19 |  |  |  |  |  |  |

### **STEO:**

User after placing the indent in retailer login it reaches the concerned STEO of that circle for approval.

STEO(Officer) should login with credentials and enter verification code.

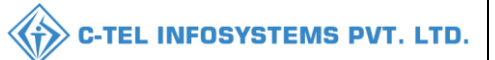

|                                                                                                    | Welcome!<br>Please login to your account                                                                                               |                                                                                                    |                                         |  |  |
|----------------------------------------------------------------------------------------------------|----------------------------------------------------------------------------------------------------|----------------------------------------------------------------------------------------------------|-----------------------------------------|--|--|
|                                                                                                    | User Name                                                                                                    |                                                                                                    | 4                                       |  |  |
| ent of State Taxes and Excise                                                                                                    | Password                                                                                                    |                                                                                                    | ۲                                       |  |  |
| nment of Himachal Pradesh                                                                                                    | Verification Code *                                                                                                    | 34785 Get a new cod                                                                                              | 9 ( ) ( ) ( ) ( ) ( ) ( ) ( ) ( ) ( ) ( |  |  |
|                                                                                                    | Enter Verification Code                                                                                                    |                                                                                                    | U                                       |  |  |
|                                                                                                    |                                                                                                    | Forgot                                                                                                    | password                                |  |  |
|                                                                                                    |                                                                                                    | Login                                                                                                    |                                         |  |  |
| 101 with an attended                                                                                                    | → Vigilance & Enforcement                                                                                                    | → RTI                                                                                                    |                                         |  |  |
|                                                                                                    | → Track Status                                                                                                    | > EoDB Dashboard                                                                                                 |                                         |  |  |
|                                                                                                    | ➔ Download User Manuals                                                                                                    | ➔ Third Party Verification                                                                                       |                                         |  |  |
|                                                                                                    |                                                                                                    |                                                                                                    |                                         |  |  |
|                                                                                                    | ➔ Download Application Forms                                                                                                    | Excise Dashboard                                                                                                 |                                         |  |  |
|                                                                                                    | <ul> <li>Download Application Forms</li> <li>Download SOP Documents</li> </ul>                                                         | <ul> <li>→ Excise Dashboard</li> <li>→ Activity Videos</li> </ul>                                                |                                         |  |  |
|                                                                                                    | <ul> <li>Download Application Forms</li> <li>Download SOP Documents</li> <li>Frequently Asked Questions</li> </ul>                     | <ul> <li>Excise Dashboard</li> <li>Activity Videos</li> <li>Download APK</li> </ul>                              |                                         |  |  |
| and the second second sec | <ul> <li>Download Application Forms</li> <li>Download SOP Documents</li> <li>Frequently Asked Questions</li> <li>Don't have</li> </ul> | <ul> <li>Excise Dashboard</li> <li>Activity Videos</li> <li>Download APK</li> <li>an account? Sign Up</li> </ul> |                                         |  |  |

- User(officer) should click on login button.
- User after clicking on login button it will open the home page.
- User has to click on retailer button.

| A States                   | License Registration                                                                                                    | <u>ل</u><br>Distillery         | Bottling Units | <b>E</b><br>Wholesaler |
|----------------------------|----------------------------------------------------------------------------------------------------|--------------------------------|----------------|------------------------|
| State of the second second | Winery                                                                                                    | Winery     L1B/L1BB Wholesaler |                | Q<br>Vigilance         |
| Net Contraction            | Conterner State State St | Reports                        | E.<br>RTI      | E<br>Dashboard         |

• User has to click on retailer which will have the following sub tabs.

1.List of license 2. Retailer route 3.Retailer indent 4. Bar indent.

5.Add License Quota 6. Indent to winery manufacture

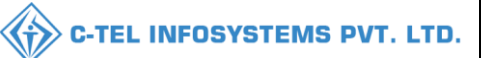

7. Indent to wholesale 8. Transport Pass.

|            | 'holesaler ~     |                | 💵 Retailer 🗸 🔍 Vigilar                               | nce ~         |
|------------|------------------|----------------|------------------------------------------------------|---------------|
| LIST OI    |                  |                | List of License<br>Retailer Route<br>Retailer Indent |               |
| SI<br>No * | Retailer<br>Code | RN             | Bar Indent<br>Add License Quota                      | Mobil<br>Numb |
| 1          | 2000017          | AI<br>N,<br>P' | Indent to Whilesale<br>Transport Pass                | 86862         |

- User has to click on Indent to winery manufacturer to check the indent that was placed by retailer.
- User after clicking on indent to winery manufacturer it will display Winery Retailer indent page.

| 🕒 Dasl | board 🗸 🔲 🕮 License Registi | ration ~ 🖉 🚡 Distillery ~ | Bottling Units | ~ 🖪 Winery ~     | 🗟 Wholesaler ~                     |
|--------|-----------------------------|---------------------------|----------------|------------------|------------------------------------|
| INERY  | RETAILER INDENT             |                           |                | Winery Re        | tailer Indent > Winery Retailer In |
|        |                             | Start Date 🛗 14-          | Dec-2020       | End Date 🗎 14    | I-Dec-2020 Search                  |
| LO     | ¥                           |                           |                |                  | Search:                            |
| S.no 📤 | Location Name               | Indent Number             | Created On     | Status Indent De | etail L34 Print Remarks            |
| 1      | Green valley cider pvt. Itd | IND100514122000011        | 14-Dec-2020    | Draft            | View                               |
|        |                             |                           |                |                  |                                    |

• User should click on action button in indent detail.

| 🕛 Dasb                                                                 | oard ~                        | 🗐 License Registr | ration ~ 🖉 🕭 Distil | llery ~ | Bottling Units | ~ 🖪     | Winery ~   | 👔 Wholesaler   |         |
|------------------------------------------------------------------------|-------------------------------|-------------------|---------------------|---------|----------------|---------|------------|----------------|---------|
| WINERY RETAILER INDENT Winery Retailer Indent > Winery Retailer Indent |                               |                   |                     |         |                |         |            |                |         |
|                                                                        |                               |                   | Start Date          | 🛗 14-De | ec-2020        | End Dat | e 🛗 14-    | -Dec-2020      | Search  |
| 10                                                                     | •                             |                   |                     |         |                |         |            | Search:        |         |
| S.no *                                                                 | Location I                    | Name              | Indent Number       |         | Created On     | Status  | Indent Det | tail L34 Print | Remarks |
| 1                                                                      | 1 Green valley cider pvt. ltd |                   | IND10051412200      | 0011    | 14-Dec-2020    | Draft   | ۲          |                | View    |
|                                                                        |                               |                   |                     |         |                |         |            | Previo         | Next    |

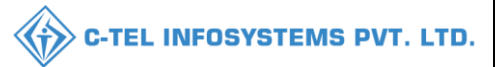

• User after clicking on action button it will show Winery Retailer Indent Details page.

| Wine    | Winery Retailer Indent Details |              |              |                |                 |                   |  |  |  |  |
|---------|--------------------------------|--------------|--------------|----------------|-----------------|-------------------|--|--|--|--|
| Permit  | Validity:                      | 14-Dec-2020  |              |                |                 |                   |  |  |  |  |
| Route:  |                                |              |              |                |                 |                   |  |  |  |  |
| Remark  | S :                            |              |              | .4             |                 |                   |  |  |  |  |
| S.No    | Product Code                   | Product Name | Indent Cases | Indent Bottles | Allocated Cases | Allocated Bottles |  |  |  |  |
| 1       | 1005E0013GQQ                   | LITCHI WINE  | 1            | 1              | 0               | 0                 |  |  |  |  |
| Approve | Reject Clarification           | Required     |              |                |                 |                   |  |  |  |  |

• User should enter the route details in route tab of Winery retailer indent details page.

| 🕚 Dasboard 🗸        |         | License Registratio  | n × 占 Di     | stillery ~      | Bottling Units 🚿 | 🗸 🖪 Winery 🕚    | ~ 🛕 Wholesal      | er 🕥 💽 🗲 tai                  |
|---------------------|---------|----------------------|--------------|-----------------|------------------|-----------------|-------------------|-------------------------------|
| WINERY RE           | Wine    | ery Retaile          | r Indent     | Details         |                  |                 | >                 | Retailer Indent               |
|                     | Permit  | Validity:            |              | 14-Dec-2020     |                  |                 |                   | Search                        |
| 10 -                | Route:  |                      |              | Shimla to Chopa | I                |                 |                   |                               |
| S.no * Loc<br>1 Gre | Remark  | :s :                 |              |                 | j.               |                 |                   | Remarks<br>View               |
|                     | S.No    | Product Code         | Product Name | Indent Cases    | Indent Bottles   | Allocated Cases | Allocated Bottles | Next                          |
|                     | 1       | 1005E0013GQQ         | LITCHI WINE  | 1               | 1                | 0               | 0                 |                               |
|                     | Approve | Reject Clarification | Required     |                 |                  |                 |                   |                               |
| Copyright© 2020     | HPE BU  | IILD V10.1.1.12      |              |                 |                  |                 | Powered by        | y C-Tel Infosystems Pvt. Ltd. |

• User should enter the remarks in remarks field of Winery Retailer Indent details page.

|                     | Υ                                  |                          | Y                   | C-TEL                      | INFOSYSTEMS P                      |
|---------------------|------------------------------------|--------------------------|---------------------|----------------------------|------------------------------------|
| Dasboard ~          | Winery Retailer In                 | ndent Details            | Bottling Units 🗸    | L Winery ∨   🛕 Who         | Retailer Indent                    |
|                     | Permit Validity:                   | 14-Dec-2020              |                     |                            | Search                             |
| 10 -                | Route:                             | Shimla to Chopal         |                     |                            |                                    |
| S.no A Loc<br>1 Gre | Remarks :                          | Approved by STEQ         | æ                   |                            | Remarks<br>View                    |
|                     | S.No Product Code Pro              | duct Name Indent Cases I | Indent Bottles Allo | cated Cases Allocated Bott | les Next                           |
|                     | 1 1005E0013GQQ LITC                | CHI WINE 1 1             | L O                 | 0                          |                                    |
|                     | Approve Reject Clarification Requi | ired                     |                     |                            |                                    |
|                     |                                    |                          |                     |                            |                                    |
| opyright© 2020      | HPE BUILD V10.1.1.12               |                          |                     | Powe                       | red by C-Tel Infosystems Pvt. Ltd. |

• User should click on approve in Winery Retailer indent details page.

| () Dasboard ~       |         | License Registratio                                                                                            | n v 🔏 Dis    | stillery ~    | Bottling Units    | Winery          | ~ 🛕 Wholesa       | ler ~                         |
|---------------------|---------|----------------------------------------------------------------------------------------------------|--------------|---------------|-------------------|-----------------|-------------------|-------------------------------|
| WINERY RE           | Wine    | ery Retaile                                                                                                    | r Indent l   | Details       |                   |                 |                   | Retailer Indent               |
|                     | Permit  | Validity:                                                                                                    |              | 14-Dec-2020   |                   |                 |                   | Search                        |
| 10 -                | Route:  |                                                                                                    |              | Shimla to Cho | opal              |                 |                   |                               |
| S.no A Loc<br>1 Gre | Remark  | <s :<="" th=""><th>A</th><th>pproved by S</th><th>JEQ<br/></th><th></th><th></th><th>Remarks<br/>View</th></s> | A            | pproved by S  | JEQ<br>           |                 |                   | Remarks<br>View               |
|                     | S.No    | Product Code                                                                                                   | Product Name | Indent Cas    | es Indent Bottles | Allocated Cases | Allocated Bottles | Next                          |
|                     | 1       | 1005E0013GQQ                                                                                                   | LITCHI WINE  | 1             | 1                 | 0               | 0                 |                               |
|                     | Approve | Reject Clarification                                                                                           | Required     |               |                   |                 |                   | - 100                         |
| Copyright© 2020     | HPE BL  | JILD V10.1.1.12                                                                                                |              |               |                   |                 | Powered b         | by C-Tel Infosystems Pvt. Ltd |

• User after clicking on approve button I will display the message "Indent Approved Successfully."

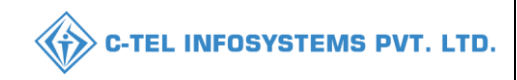

• User after getting the message it will show status as "In process."

| 🕛 Dasb | ooard 🗸 🖳 License Regist    | tration ~ 🖉 🕭 Distillery ~ | 🛛 🖪 Bottling Ur | iits 🗸 💽   | Winery 🗸 👔      | â Wholesaler  | × 🖻              |
|--------|-----------------------------|----------------------------|-----------------|------------|-----------------|---------------|------------------|
| VINERY | RETAILER INDENT             |                            |                 |            | Winery Retailer | Indent > Wine | ry Retailer Inde |
|        |                             | Start Date 🛗 1             | .4-Dec-2020     | End Do     | ate 🛗 14-Dec-   | 2020          | Search           |
| 10     | *                           |                            |                 |            |                 | Search:       |                  |
| S.no * | Location Name               | Indent Number              | Created On      | Status     | Indent Detail   | L34 Print     | Remarks          |
| 1      | Green valley cider pvt. Itd | IND100514122000011         | 14-Dec-2020     | In Process | ۲               | 0             | View             |
| 2      | Green valley cider pvt. Itd | IND100514122000012         | 14-Dec-2020     | In Process | ۲               | Ð             | View             |
|        |                             |                            |                 |            |                 | Previo        | us Next          |

• User can check the remarks in "View" tab.

| F | Remarks of IND100514122000012 × |                  |                              |                    |   |  |  |  |  |
|---|---------------------------------|------------------|------------------------------|--------------------|---|--|--|--|--|
|   | S.No                            | Remarks give by  | Remarks                      | Created On         | × |  |  |  |  |
|   | 1                               | Mr. Amit Kashyap | Approved by STEO_CHOPAL      | 14-DEC-20 12:20:16 |   |  |  |  |  |
|   | 2                               | Mahesh           | Sending to STEO for approval | 14-DEC-20 12:19:11 |   |  |  |  |  |
|   |                                 |                  |                              |                    |   |  |  |  |  |

### Dispatch:

| 🔳 Master Data 🗸 | 🕑 Dashboard 🗸 | 🔗 Brand / Label Registration 🗸 | 🛓 Lab 🗸 | Production ~    | 💼 Bonded Warehouse 🗸 | 🔳 Dispatches 🗸  | Q Others 🗸 |                 |
|-----------------|---------------|--------------------------------|---------|-----------------|----------------------|-----------------|------------|-----------------|
|                 |               |                                |         |                 |                      | Retailer Indent | Winery     | Retailer Indent |
|                 |               |                                |         | Start Date 🛗 09 | 9-Mar-2022 Er        | d Da.           | Indent     | Search          |

• user need to click on retailer indent as shown in above figure.

| 🔳 Master Data 🗸 | 🕑 Dashboard 🗸        | 🖉 Brand / Label Registration 🗸 | 👗 Lab 🗸 | Production ~   | Bonded Warehouse | ✓ 🔳 Dispat    | ches v 🔍 Q O      | thers ~                |
|-----------------|----------------------|--------------------------------|---------|----------------|------------------|---------------|-------------------|------------------------|
| INERY RETAIL    |                      |                                |         |                |                  | Winery        | Retailer Indent 👂 | Winery Retailer Indent |
|                 |                      |                                |         | Start Date 🛗 0 | 9-Mar-2022       | End Date 🛗 0  | 9-Mar-2022        | Search                 |
| 10 👻            |                      |                                |         |                |                  |               | Search:           |                        |
| S.No 🔶 Locati   | on Name              | Indent Number                  |         | Created On S   | Status Indent De | tail Allocate | L34 Print         | Remarks                |
| 1 SEVEN         | SISTERS WINERY PVT L | TD IND10040903220001           | 0       | 09-Mar-2022    | In Process       | Allocate      | Ð                 | View                   |

• user required to click on allocate as shown in above figure to perform dispatch process

|   | 💵 Maste | r Data 🗸 🕐       | Dashboard 🗸 | 🔗 Brand / Label Re | gistration ~   | 📕 Lab 🗸  | Production ~          | 💼 Bond   | led Warehouse 🗸              | Dispatches               | ~ Q Othe           | ers v                | [ <b>&gt;</b> po |
|---|---------|------------------|-------------|--------------------|----------------|----------|-----------------------|----------|------------------------------|--------------------------|--------------------|----------------------|------------------|
| v | VINERY  | APPLICATIO       | N           | Alex.              | -              |          |                       |          |                              |                          | Winery Applicati   | on > Alloco          | ate Stock        |
|   | 0       | Product Code     | Pr          | roduct Name        | Batch Numbe    | r        | Manufacture Date      | ln<br>/E | ndent Cases An<br>Bottles /B | vailable Cases<br>ottles | Allocated<br>Cases | Allocated<br>Bottles | 4                |
|   |         | Start typing pro | oduct code  | Product Name       | Select Batch I | Number 🔹 | Select Manufacture Do | ate *    |                              |                          |                    |                      |                  |
|   | New     | v Row            | Remove Row  |                    |                |          |                       |          |                              |                          |                    | 2                    | Save             |

- user need to start type in product code and a List of products will be displayed, select any one from dropdown, for multiple brand user required to click on new to add new product according to retailer indent.
- After user select product code, some fields will be auto filled and enter cases quantity, finally user required to click on save button

| 💵 Mas | ster Data 🗸 | () Dashboard ~ | 🔗 Brand / Label Re | gistration ~ | 🛓 Lab 🗸 | Production ~     | <u>ه</u> ۵ | onded Warehouse 🚿        | 🖌 💽 Dispatch                | es v Q C           | Others ~             |          |
|-------|-------------|----------------|--------------------|--------------|---------|------------------|------------|--------------------------|-----------------------------|--------------------|----------------------|----------|
| WINER | Y APPLICA   | TION           | ALC: NO            |              |         |                  |            |                          |                             | Winery Applic      | cation > Alloca      | ate Stoc |
|       | Product C   | ode Pro        | duct Name          | Batch Number |         | Manufacture Date |            | Indent Cases<br>/Bottles | Available Cases<br>/Bottles | Allocated<br>Cases | Allocated<br>Bottles | k        |
|       | 1004E000    | 8GNN GR        |                    | BT3          | •       | 11-FEB-22        | •          | 1/0                      | 3/0                         | 1                  | q                    |          |
| N     | ew Row      | Remove Row     |                    |              |         |                  |            |                          |                             |                    | S                    | Save     |

• The page will Look alike as shown in above figure and click on save

|          |            |                    |                                |         |                |            |               | C-TEL IN        | IFOSYST         | EMS P           |
|----------|------------|--------------------|--------------------------------|---------|----------------|------------|---------------|-----------------|-----------------|-----------------|
| 💵 Master | Data V     | 😲 Dashboard 🗸      | 🔗 Brand / Label Registration 🗸 | 👗 Lab 🗸 | Production ~   | Bonded     | Warehouse ~   | 🖭 Dispatches 🗸  | Q Others ~      |                 |
| WINERY   | RETAILER   |                    |                                |         |                |            |               | Winery Retailer | Indent > Winery | Retailer Indent |
|          |            |                    |                                |         | Start Date 🛗 0 | 9-Mar-2022 | End De        | ate 🛗 09-Mar-20 | 022             | Search          |
| 10       | •          |                    |                                |         |                |            |               | Sea             | rch:            |                 |
| S.No *   | Location N | lame               | Indent Numbe                   | r       | Created On     | Status     | Indent Detail | Allocate        | L34 Print R     | emarks          |
| 1        | SEVEN SIS  | TERS WINERY PVT LI | IND10040903                    | 2200011 | 09-Mar-2022    | Accepted   | ۲             | Accepted        | e [             | /iew            |

• The shipment process is successfully completed and user need to click on print icon for pass

| Form L-34                                         |                 |                             |               |              |                             |                   |                     |                    |  |
|---------------------------------------------------|-----------------|-----------------------------|---------------|--------------|-----------------------------|-------------------|---------------------|--------------------|--|
|                                                   |                 | (for the ren                | noval of W    | Vinery       | )                           |                   |                     |                    |  |
| Pass Number : IND100409032200010                  |                 |                             |               |              |                             |                   |                     | 1930               |  |
| Date of issue & Time: 09-Mar-2022 01              | :54:37 PM       |                             |               |              |                             |                   | 10                  | · 法令法              |  |
| Valid Date & Time: 01-Jan-1970 11:59              | :59 PM          |                             |               |              |                             |                   |                     | 62.52              |  |
|                                                   |                 |                             |               |              |                             |                   |                     | 63.8               |  |
| Name and Address of the                           | Importor (C     | onsignee)                   |               |              | Name and Address of         | the Exporter      | (Consignor)         |                    |  |
| License No: 100381901522(Retail sal               | e License)      | Jonsignee)                  | License       | No: 10       | 041901521(Manufacti         | ring License)     | (Consignor)         |                    |  |
| Firm Name: SEVEN SISTERS WINE                     | RY PVT LTI      | )                           | Firm Na       | me: SF       | EVEN SISTERS WINE           | ERY PVT LTD       |                     |                    |  |
| Address:                                          |                 |                             | Address:      | Hous         | e                           |                   |                     |                    |  |
| Village, Post Office, Tehsil, Chopal              |                 |                             | Village, I    | Post, T      | ehsil, Chopal               |                   |                     |                    |  |
| Shimla                                            |                 |                             | Shimla        |              |                             |                   |                     |                    |  |
| 171006                                            |                 |                             | 171006        |              |                             |                   |                     |                    |  |
| Himachal Pradesh Himachal Pradesh                 |                 |                             |               |              |                             |                   |                     |                    |  |
| Description of Liquor/Intoxicant to b             | e transporte    | d:                          |               |              |                             |                   |                     |                    |  |
| Sr Kind<br>No Liquor/Intoxicant Category          | Product<br>Code | Name of Brand               | l i           | Size<br>n ml | Strength/Alcohol<br>Content | Quantity in cases | Quantity in bottles | Quantity in<br>BLS |  |
| 1 WINE WINE                                       | 0008            | GRAPE WINE                  |               | 180          | 42.00                       | 1                 | 0                   | 8.64               |  |
|                                                   |                 | ·                           |               |              | Total:                      | 1                 | 0                   | 8.64               |  |
| Kind of Import: Out of Duty Paid                  |                 |                             |               |              |                             |                   |                     |                    |  |
| Specification of route from origin to destination | n ending with t | he Checkpost/Barrier of ent | try into H.P. | as decl      | ared by the applicant:      |                   |                     |                    |  |
| Checkpost/Barrier                                 |                 |                             |               |              |                             | Route             |                     |                    |  |
| 1. This pass is issued on the following o         | onditions:      |                             |               |              |                             |                   |                     |                    |  |
| (1) The consignor shall despatch the s            | pirit direct to | its destination             |               |              |                             |                   |                     |                    |  |
| (2) Bulk shall not be broken in the wa            | y until the coi | nsignment has reached it    | ts destinati  | ion and      | l been checked there b      | y the Excise In   | spector or Sub      | -Inspector         |  |
| (3) The consignee shall cause immedi              | ate informatio  | on of the arrival of the co | onsignmen     | it to be     | furnished to the Excis      | e Inspector of    | the district of d   | lestination.       |  |
|                                                   |                 |                             | - Signati     | ure:         |                             |                   |                     |                    |  |
| Place:                                            | Appro           | oved Stamp or Seal          | Name:         |              | Chopal                      |                   |                     |                    |  |
| Date.                                             |                 |                             | Design        | ation:       | State Taxes                 | and Excise Off    | icer                |                    |  |
| Note:- This Pass is not valid for the mo          | vement of Ex    | cise Consignment on D       | ry day i.e.   | Repub        | olic Day (26 Jan), Inde     | pendance Day      | (15 Aug) and (      | Gandhi Jayanti     |  |
| (02 Oct).                                         |                 |                             |               |              |                             |                   |                     |                    |  |

- This completes the process of Dispatch. The stock is received by winery retailer in Local Node.
- This completes the process of **S1A S1AA**
- This completes the Control and Regulation part of winery manufacturer.

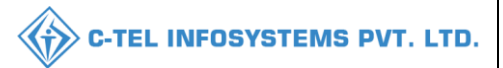

#### Winery Reports: MIS REPORTING FOR WINERY MANUFACTURER

- User (Depo manager) can check the reports.
- User has to enter the credentials, password and verification code.

|                                                                                                    | For Dashboard <u>Click Here</u>          |                            |  |  |  |
|----------------------------------------------------------------------------------------------------|------------------------------------------|----------------------------|--|--|--|
| Department of State Taxes and Excise                                                                                                    | Welcome!<br>Please login to your account |                            |  |  |  |
| Government of Himachai Pradesn                                                                                                    | User Name                                | 4                          |  |  |  |
|                                                                                                    | Password                                 | ۲                          |  |  |  |
|                                                                                                    | Verification Code                        | 284755 Get a new code      |  |  |  |
|                                                                                                    | Enter Verification Code                  | U                          |  |  |  |
| and the second second second second second second second second second second second second second second second                                                                                                    |                                          | Forgot password?           |  |  |  |
| and the second second sec |                                          | Login                      |  |  |  |
| and the second second sec | →Frequently Asked Questions              |                            |  |  |  |
| の一部である。                                                                                                    | Helpdesk Number: 9182057<br>9182058070   | 9-73/74/78,91820594-28/38, |  |  |  |

- User after entering the credentials has to click on log in button.
- User after log in will display the home page.

| Pales States         |                                                                                                    |            | and the second |      |
|----------------------|----------------------------------------------------------------------------------------------------|------------|----------------|------|
| Master Data          | C<br>Brand Label Registration                                                                                                    | Production | Lab            |      |
| and the second state | and the second second sec |            |                |      |
| Excise Duty          | E =<br>Bonded Warehouse                                                                                                    | Dispatches | Reports        |      |
|                      |                                                                                                    |            |                |      |
| 23                   |                                                                                                    |            |                |      |
| Dashboard            |                                                                                                    |            |                | 1372 |

• User has to click on reports tab.

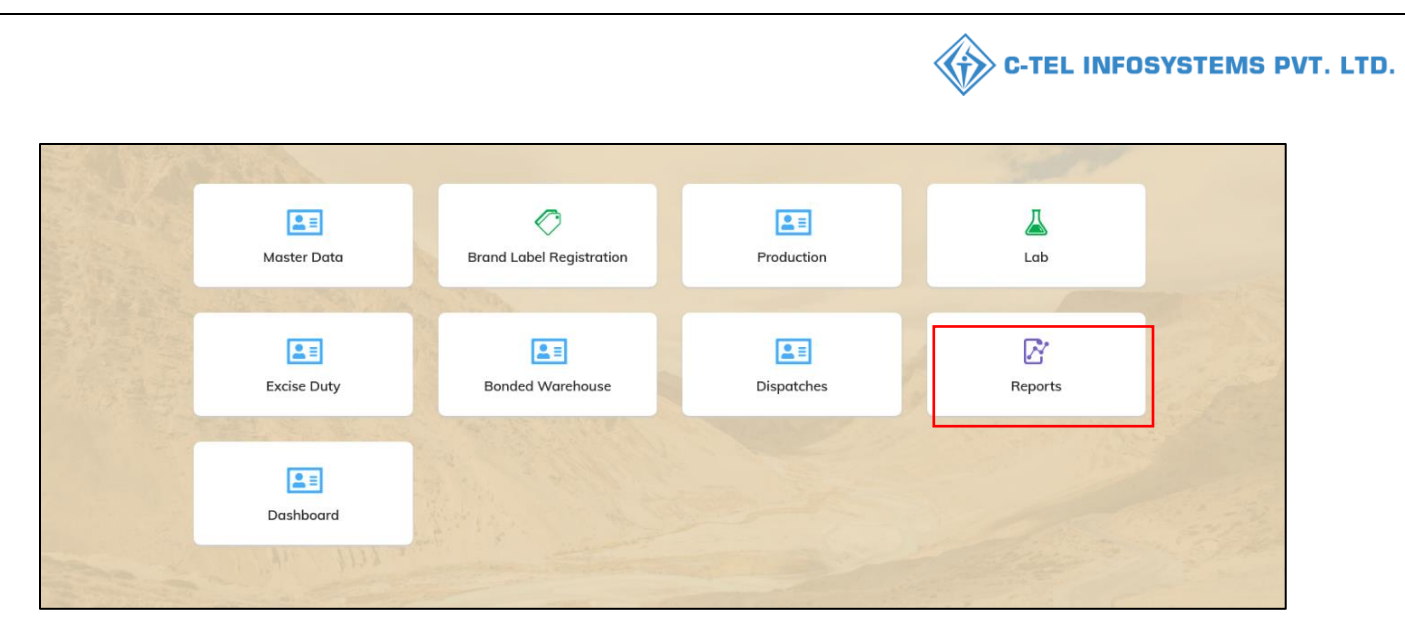

• User has to mouseover on reports which will show two sub tabs.

#### 1.Winery

2. Label Registration.

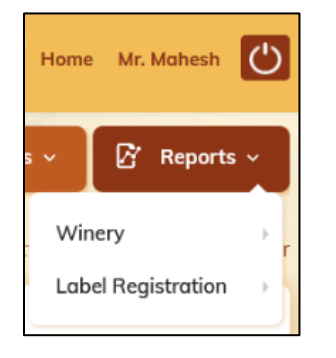

#### 7A. Winery Reports:

• User has to mouseover on Winery reports which will have sub tabs.

1. Production 2. Bonded Warehouse 3. Dispatch Report

4. Finished Goods Stock report 5. Finished Goods Batchwise Report.

| ie v              | Dispatches    | <b>~</b>           | 🗗 Reports |  |  |  |
|-------------------|---------------|--------------------|-----------|--|--|--|
| Produc            | tion .        | Win                | ery       |  |  |  |
| Bondeo            | Warehouse     | Label Registration |           |  |  |  |
| Dispate           | h Report      |                    |           |  |  |  |
| Finishe<br>Report | d Goods Stock |                    |           |  |  |  |
| Finishe           | d Goods       |                    |           |  |  |  |

#### 7A1. Production Report

• User has to click on sub tap Production in Winery tab.

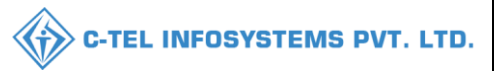

| ession Time Left : 58:06 🛛 🗳       | Home Mr. Mahesh    |
|------------------------------------|--------------------|
| use 🗸 🔳 Dispatche                  | s 🗸 📝 Reports 🗸    |
| Production                         | Winery •           |
| Bonded Warehouse                   | Label Registration |
| Dispatch Report                    |                    |
| Finished Goods Stock<br>Report     |                    |
| Finished Goods<br>Batchwise Report |                    |

• User after clicking on "Production" will get "Production Stock Register" page.

It will show two sub tabs 1. Register 2. Batchwise

| Brand Label Registration 🗸 | Production ~                                                                                                    | 👗 Lab ~                                                                                                    | 🔳 Excise Duty 🗸                                                                                                 | 🖪 Bonded Warehouse 🗸 🤿 🕽                                                                                                    |
|----------------------------|----------------------------------------------------------------------------------------------------|----------------------------------------------------------------------------------------------------|----------------------------------------------------------------------------------------------------|----------------------------------------------------------------------------------------------------|
| and the second             |                                                                                                    |                                                                                                    | Rep                                                                                                    | oorts > Winery/ Production Stock Register                                                                                                    |
| From Date                  | 14-Dec-2020                                                                                                    |                                                                                                    |                                                                                                    |                                                                                                    |
| To Date                    | 14-Dec-2020                                                                                                    |                                                                                                    |                                                                                                    |                                                                                                    |
| Туре                       | egister                                                                                                    |                                                                                                    |                                                                                                    |                                                                                                    |
| B                          | egister                                                                                                    |                                                                                                    |                                                                                                    |                                                                                                    |
| В                          | atch Wise                                                                                                    |                                                                                                    |                                                                                                    |                                                                                                    |
|                            | <ul> <li>Brand Label Registration </li> <li>From Date</li> <li>To Date</li> <li>Type</li> <li>R</li> <li>B</li> </ul> | From Date          From Date       14-Dec-2020         To Date       14-Dec-2020         Type       Register         Register       Batch Wise | Brand Label Registration ×     From Date   14-Dec-2020   To Date   14-Dec-2020   Type     Register   Batch Wise | Brand Label Registration     Production     Lab     Excise Duty      Registration   To Date     14-Dec-2020     To Date     14-Dec-2020     Type     Register   Register   Batch Wise |

• User has to select the register tab and click on print symbol.

| 🕑 Dasboard ~ | 티 License Registration ~ | a Distillery 🗸 | 🛃 Bottling Units 🗸 | 🛃 Winery ~ | 🙆 Wholesaler 🗸 | Retailer -                     |
|--------------|--------------------------|----------------|--------------------|------------|----------------|--------------------------------|
| PRODUCTION S | TOCK REGISTER            | the            |                    |            | Reports > Win  | ery/ Production Stock Register |
|              | From Date                | - 1            | 14-Dec-2020        |            |                |                                |
|              | To Date                  | Í              | 14-Dec-2020        |            |                |                                |
|              | Туре                     | (              | Register •         |            |                |                                |
|              |                          |                | ٢                  |            |                |                                |

• User after selecting the print button will display the print report.

| Reporting From : 01-Dec-2020 To 14-Dec-2020                                                                                                    |                 |              |                |                  |                    |                   |                     |                    |                      |                  |                    |  |
|----------------------------------------------------------------------------------------------------|-----------------|--------------|----------------|------------------|--------------------|-------------------|---------------------|--------------------|----------------------|------------------|--------------------|--|
| SI.No                                                                                                    | Date            | Product Code | Brand<br>Name  | Opening<br>Cases | Opening<br>Bottles | Stock In<br>Cases | Stock In<br>Bottles | Stock Out<br>Cases | Stock Out<br>Bottles | Closing<br>Cases | Closing<br>Bottles |  |
| 1                                                                                                    | 11-<br>Dec-2020 | 1005E0013GQQ | LITCHI<br>WINE | 0                | 0                  | 10                | 9                   | 0                  | 0                    | 10               | 9                  |  |
| 2                                                                                                    | 11-<br>Dec-2020 | 1005E0014GAP | GINGER<br>WINE | 0                | 0                  | 5                 | 19                  | 0                  | 0                    | 5                | 19                 |  |
| 2       Image: Arrow of the second second seco |                 |              |                |                  |                    |                   |                     |                    |                      |                  |                    |  |

• User should check the check box and enter the remarks and click on submit.

|                             | Reporting From : 01-Dec-2020 To 14-Dec-2020 |                      |                |                  |                    |                   |                     |                    |                      |                  |                    |  |
|-----------------------------|---------------------------------------------|----------------------|----------------|------------------|--------------------|-------------------|---------------------|--------------------|----------------------|------------------|--------------------|--|
| Sl.No                       | Date                                        | Product Code         | Brand<br>Name  | Opening<br>Cases | Opening<br>Bottles | Stock In<br>Cases | Stock In<br>Bottles | Stock Out<br>Cases | Stock Out<br>Bottles | Closing<br>Cases | Closing<br>Bottles |  |
| 1                           | 11-<br>Dec-2020                             | 1005E0013GQQ         | LITCHI<br>WINE | 0                | 0                  | 10                | 9                   | 0                  | 0                    | 10               | 9                  |  |
| 2                           | 11-<br>Dec-2020                             | 1005E0014GAP         | GINGER<br>WINE | 0                | 0                  | 5                 | 19                  | 0                  | 0                    | 5                | 19                 |  |
| ⊽I here<br>Remari<br>Submit | by declare for<br>Approved<br>(*            | bllowing are final s | tock reports.  |                  |                    |                   |                     |                    |                      |                  |                    |  |

• User after entering the remarks it will show the page with the remarks and message is displayed stating that "I hereby declare following are final stock reports."

| Sl.No | Date            | Product Code | Brand<br>Name  | Opening<br>Cases | Opening<br>Bottles | Stock In<br>Cases | Stock In<br>Bottles | Stock Out<br>Cases | Stock Out<br>Bottles | Closing<br>Cases | Closing<br>Bottles |
|-------|-----------------|--------------|----------------|------------------|--------------------|-------------------|---------------------|--------------------|----------------------|------------------|--------------------|
| 1     | 11-<br>Dec-2020 | 1005E0013GQQ | LITCHI<br>WINE | 0                | 0                  | 10                | 9                   | 0                  | 0                    | 10               | 9                  |
| 2     | 11-<br>Dec-2020 | 1005E0014GAP | GINGER<br>WINE | 0                | 0                  | 5                 | 19                  | 0                  | 0                    | 5                | 19                 |

#### 7A2. Bonded Warehouse Report

• User has to mouse over on reports and select winery tab and sub tab as bonded warehouse.

C-TEL INFOSYSTEMS PVT. LTD.

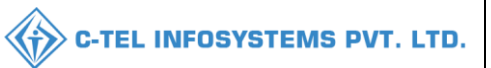

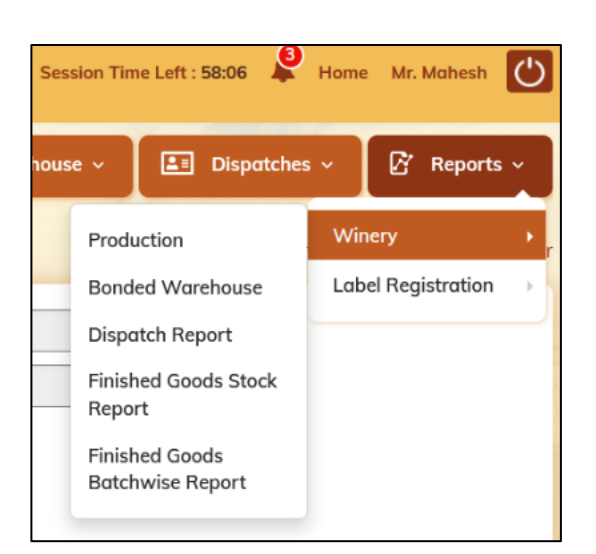

- User should click on Bonded warehouse which will open Bonded Warehouse Stock Register.
- It will have two types of reports 1. Register 2. Batchwise.

| ① Dasboard ~ | 🔳 Master Data 🗸  | 🧷 Brand Label Regi | stration ~ [ | Production ~ | 👗 Lab ~                    | 💵 Excise Duty 🗸 🔶 💵           |
|--------------|------------------|--------------------|--------------|--------------|----------------------------|-------------------------------|
| BONDED WARE  | HOUSE STOCK REGI | STER               |              | Report       | ts <b>&gt;</b> Winery/ Bor | nded Warehouse Stock Register |
|              | From Do          | ate 💼              | 15-Dec-2020  |              |                            |                               |
|              | To Date          | <b>m</b>           | 15-Dec-2020  |              |                            |                               |
|              | Туре             | Reg                | jister       | A .          |                            |                               |
|              |                  | Peg                | ictor        |              |                            |                               |
|              |                  | Bate               | ch Wise      |              |                            |                               |

• User has to select "Register" in bonded warehouse stock register tab.

| 🕐 Dasboard ~ | 💵 Master Data 🗸  | 🖉 Brand La | abel Registration  ~ | Production ~ | 📕 🕹 Lab 🗸         | Excise Duty -                  |
|--------------|------------------|------------|----------------------|--------------|-------------------|--------------------------------|
| BONDED WARE  | HOUSE STOCK REGI | STER       |                      | Rep          | orts > Winery/ Bo | onded Warehouse Stock Register |
|              | From Do          | ate        | 15-Dec-202           | 0            |                   |                                |
|              | To Date          |            | 15-Dec-202           | 0            |                   |                                |
|              | Туре             |            | Register             | •            |                   |                                |
|              |                  |            |                      |              |                   |                                |

• User has to click on print for register report.

|              |                  |                              |              | <b>C-</b>                 | TEL INFOSYSTEMS I             |
|--------------|------------------|------------------------------|--------------|---------------------------|-------------------------------|
| 🕽 Dasboard ~ | 🔳 Master Data 🗸  | 🔗 Brand Label Registration 🗸 | Production ~ | 🛓 Lab 🗸                   | E Excise Duty V               |
| ONDED WAREH  | IOUSE STOCK REGI | STER                         | Repor        | ts <b>&gt;</b> Winery/ Bo | nded Warehouse Stock Register |
|              | From Do          | nte 🗎 15-Dec-202             | 20           |                           |                               |
|              | To Date          | 15-Dec-202                   | 20           |                           |                               |
|              | Туре             | Register                     | •            |                           |                               |
|              |                  |                              |              |                           |                               |

• User has click on print button which will open register print of bonded warehouse.

|         |                 |                      |                |                  |                    |                   |                     | Reportir           | ig From : 10-I       | Dec-2020 To      | 15-Dec-2020        |  |
|---------|-----------------|----------------------|----------------|------------------|--------------------|-------------------|---------------------|--------------------|----------------------|------------------|--------------------|--|
| Sl.No   | Date            | Product Code         | Brand<br>Name  | Opening<br>Cases | Opening<br>Bottles | Stock In<br>Cases | Stock In<br>Bottles | Stock Out<br>Cases | Stock Out<br>Bottles | Closing<br>Cases | Closing<br>Bottles |  |
| 1       | 14-<br>Dec-2020 | 1005E0013GQQ         | LITCHI<br>WINE | 0                | 0                  | 7                 | 7                   | 0                  | 0                    | 7                | 7                  |  |
| 2       | 14-<br>Dec-2020 | 1005E0014GAP         | GINGER<br>WINE | 0                | 0                  | 1                 | 1                   | 0                  | 0                    | 1                | 1                  |  |
|         |                 |                      |                |                  |                    |                   |                     |                    |                      |                  |                    |  |
| □I here | by declare fo   | ollowing are final s | tock reports.  |                  |                    |                   |                     |                    |                      |                  |                    |  |

• User has to check the check box and enter the remarks and click on submit button.

Remark\* Submit

|                            |                                  |                      |                |                  |                    |                   |                     | Reportir           | ıg From : 10-I       | Dec-2020 To      | 15-Dec-2020        |
|----------------------------|----------------------------------|----------------------|----------------|------------------|--------------------|-------------------|---------------------|--------------------|----------------------|------------------|--------------------|
| Sl.No                      | Date                             | Product Code         | Brand<br>Name  | Opening<br>Cases | Opening<br>Bottles | Stock In<br>Cases | Stock In<br>Bottles | Stock Out<br>Cases | Stock Out<br>Bottles | Closing<br>Cases | Closing<br>Bottles |
| 1                          | 14-<br>Dec-2020                  | 1005E0013GQQ         | LITCHI<br>WINE | 0                | 0                  | 7                 | 7                   | 0                  | 0                    | 7                | 7                  |
| 2                          | 14-<br>Dec-2020                  | 1005E0014GAP         | GINGER<br>WINE | 0                | 0                  | 1                 | 1                   | 0                  | 0                    | 1                | 1                  |
| ⊡ here<br>Remark<br>Submit | by declare for<br>Approved<br>C* | bllowing are final s | tock reports.  |                  |                    |                   |                     |                    |                      |                  |                    |

• User after submitting the report will get display message as "I hereby declare following are final stock reports".

|                   |                              |                          |                |                  |                    |                   |                     | Reportin           | ıg From : 10-D       | Dec-2020 To      | 15-Dec-2020        |
|-------------------|------------------------------|--------------------------|----------------|------------------|--------------------|-------------------|---------------------|--------------------|----------------------|------------------|--------------------|
| Sl.No             | Date                         | Product Code             | Brand<br>Name  | Opening<br>Cases | Opening<br>Bottles | Stock In<br>Cases | Stock In<br>Bottles | Stock Out<br>Cases | Stock Out<br>Bottles | Closing<br>Cases | Closing<br>Bottles |
| 1                 | 14-<br>Dec-2020              | 1005E0013GQQ             | LITCHI<br>WINE | 0                | 0                  | 7                 | 7                   | 0                  | 0                    | 7                | 7                  |
| 2                 | 14-<br>Dec-2020              | 1005E0014GAP             | GINGER<br>WINE | 0                | 0                  | 1                 | 1                   | 0                  | 0                    | 1                | 1                  |
| Remar<br>I here l | k : Approve<br>by declare fo | d<br>llowing are final : | stock reports. |                  |                    |                   |                     |                    |                      |                  |                    |

• User has to select batchwise report and click on print button.

| 🕚 Dasboard ~ | 💵 Master Data 🗸  | 🖉 Brand Label R | Registration ~ | E Production ~ | 👃 Lab Y                   | Excise Duty                  |
|--------------|------------------|-----------------|----------------|----------------|---------------------------|------------------------------|
|              | HOUSE STOCK REGI | STER            |                | Report         | s <b>&gt;</b> Winery/ Bon | ded Warehouse Stock Register |
|              | From Do          | ite             | 10-Dec-2020    | D              |                           |                              |
|              | To Date          |                 | 15-Dec-2020    | 0              |                           |                              |
|              | Туре             |                 | Batch Wise     | ¥              |                           |                              |
|              |                  |                 |                |                |                           |                              |
|              |                  |                 |                |                |                           |                              |

• User after selecting on the print button it will display the batchwise report.

|                 |                              |                         |                |                 |                  |                    |                      | R                   | eporting F            | rom : 10-De             | c-2020 To 1      | 5-Dec-2020         |
|-----------------|------------------------------|-------------------------|----------------|-----------------|------------------|--------------------|----------------------|---------------------|-----------------------|-------------------------|------------------|--------------------|
| Sl.No           | Date                         | Product Code            | Brand<br>Name  | Batch<br>Number | Opening<br>Cases | Opening<br>Bottles | Stock<br>In<br>Cases | Stock In<br>Bottles | Stock<br>Out<br>Cases | Stock<br>Out<br>Bottles | Closing<br>Cases | Closing<br>Bottles |
| 1               | 14-<br>Dec-2020              | 1005E0013GQQ            | LITCHI<br>WINE | B26             | 0                | 0                  | 3                    | 6                   | 0                     | 0                       | 3                | 6                  |
| 2               | 14-<br>Dec-2020              | 1005E0013GQQ            | LITCHI<br>WINE | D12             | 0                | 0                  | 4                    | 1                   | 0                     | 0                       | 4                | 1                  |
| 3               | 14-<br>Dec-2020              | 1005E0014GAP            | GINGER<br>WINE | D12             | 0                | 0                  | 1                    | 1                   | 0                     | 0                       | 1                | 1                  |
|                 |                              |                         |                |                 |                  |                    |                      |                     |                       |                         |                  |                    |
| _               |                              |                         |                |                 |                  |                    |                      |                     |                       |                         |                  |                    |
| Remar<br>I here | k : Approve<br>by declare fo | d<br>ollowing are final | stock report   | s.              |                  |                    |                      |                     |                       |                         |                  |                    |

#### 7A3. Dispatch Report

• User has to mouseover on reports and select winery tab and sub tab as dispatch report.

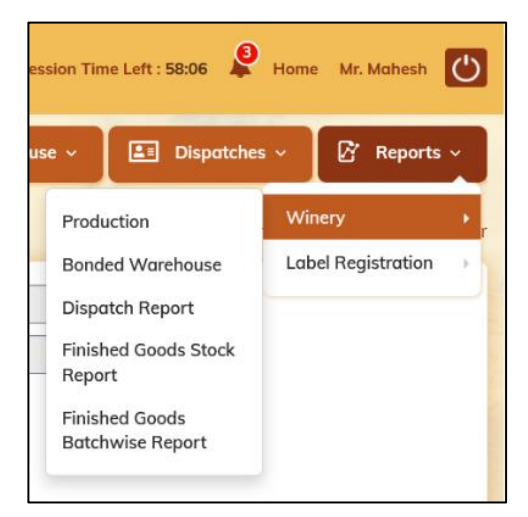

• User after clicking on dispatch report it will open Winery Dispatch print and user should click on print button.

|              |               |                              |              | С-т   | EL INFOSYSTEMS PV1 |
|--------------|---------------|------------------------------|--------------|-------|--------------------|
| ) Dasboard ~ | Master Data ~ | 🖉 Brand Label Registration 🗸 | Production ~ | Lab ~ | Excise Duty        |
|              | From D        | ate 🗂 15-Dec-20              | 20           |       |                    |
|              | To Date       | 15-Dec-20                    | 20           |       |                    |

• User after clicking the print button the report will be displayed in the following way.

|        |            | Winery Dispatch Print   |                                             |
|--------|------------|-------------------------|---------------------------------------------|
|        |            |                         | Reporting From : 13-Dec-2020 To 15-Dec-2020 |
| Sr No. | Date       | Transport Permit Number | Location (Retailer)                         |
| 1      | 14-12-2020 | WTP10051412208          | Himalayan Wines                             |
|        |            |                         |                                             |

#### 7A4. Finished Goods Stock Report

• User has to mouseover on reports and select winery tab and sub tab as Finished Goods Stock report.

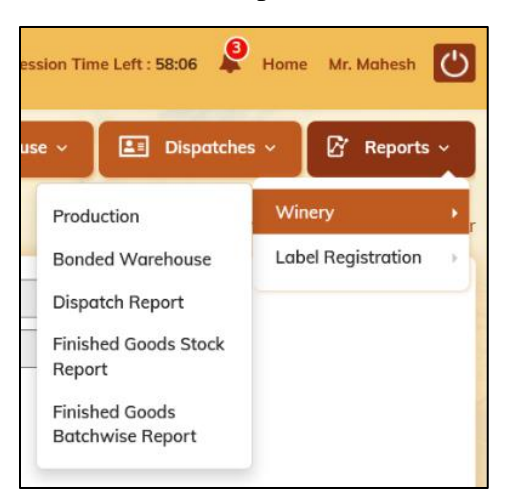

• User has to click on finished Goods Stock report which will show "Local Stock Report".

|              |                |                 |            |                     |                  |                                     |            |         | <                                 | 🛞 C-                                | TEL INF                     | OSYSTE                      | MS       |
|--------------|----------------|-----------------|------------|---------------------|------------------|-------------------------------------|------------|---------|-----------------------------------|-------------------------------------|-----------------------------|-----------------------------|----------|
|              |                |                 |            |                     |                  |                                     |            | Ses     | sion Time L                       | eft : 59:45                         | Home                        | Mr. Mahesh                  | Ċ        |
| 🕚 Dasboard ~ |                | Master Date     | □ ~        | Bran                | d Label Regi     | stration ~                          | Proc       | duction | ~                                 | Lab ~                               | 💵 Excis                     | e Duty ~                    |          |
| OCAL STOCK   | REPORT         |                 | in.        | -                   | -                |                                     |            |         | Repor                             | ts <b>&gt;</b> Finish               | ed goods 🔉 l                | .ocal Stock F               | Report   |
|              |                |                 | Start Date | 曲                   | 08-Dec-202       | 0                                   | End Date   | 曲       | 15-Dec-202                        | 0                                   | Sear                        | ch 🔒                        |          |
| 10 -         |                |                 |            |                     |                  |                                     |            |         |                                   | S                                   | earch:                      |                             |          |
| Product Code | Brand<br>Name  | Product<br>Type | Size(ml)   | Unit<br>Per<br>Case | Opening<br>Stock | Opening<br>Stock<br>(In<br>Bottles) | Production | Sales   | Closing<br>Stock<br>(In<br>Cases) | Closing<br>Stock<br>(In<br>Bottles) | Breakage<br>(In<br>Bottles) | shortage<br>(In<br>Bottles) | Dc       |
| 1005E0013GQQ | LITCHI<br>WINE | Local           | 750        | 12                  | 0                | 0                                   | 10         | 0       | 10                                | 120                                 | 0                           | 0                           | 11<br>De |
| 1005E0014GAP | GINGER         | Local           | 500        | 24                  | 0                | 0                                   | 5          | 0       | 5                                 | 120                                 | 0                           | 0                           | 11<br>De |

• User has to click on print button in the Local Stock report.

|              |                |                 |            |                     |                  |                                     |            | Ses        | sion Time L                       | eft : 59:45                         | Home                        | Mr. Mahesh                  | O        |
|--------------|----------------|-----------------|------------|---------------------|------------------|-------------------------------------|------------|------------|-----------------------------------|-------------------------------------|-----------------------------|-----------------------------|----------|
| 🕚 Dasboard 🗸 |                | Master Dat      | □ ~        | Bran                | d Label Regi     | istration ~                         | Pro        | duction \  | ~                                 | Lab ~                               | Excis                       | e Duty 🗸                    |          |
| LOCAL STOCK  | REPORT         |                 |            |                     |                  |                                     |            |            | Repor                             | ts <b>&gt;</b> Finish               | ed goods 👂 l                | _ocal Stock I               | Report   |
|              |                |                 | Start Date |                     | 08-Dec-202       | 0                                   | End Date   | <b>(</b> # | 15-Dec-202                        | 20                                  | Sear                        | rch 🔒                       |          |
| 10 •         |                |                 |            |                     |                  |                                     |            |            |                                   | S                                   | earch:                      |                             |          |
| Product Code | Brand<br>Name  | Product<br>Type | Size(ml)   | Unit<br>Per<br>Case | Opening<br>Stock | Opening<br>Stock<br>(In<br>Bottles) | Production | Sales      | Closing<br>Stock<br>(In<br>Cases) | Closing<br>Stock<br>(In<br>Bottles) | Breakage<br>(In<br>Bottles) | shortage<br>(In<br>Bottles) | Dc       |
| 1005E0013GQQ | LITCHI<br>WINE | Local           | 750        | 12                  | 0                | 0                                   | 10         | 0          | 10                                | 120                                 | 0                           | 0                           | 11<br>De |
| 1005E0014GAP | GINGER         | Local           | 500        | 24                  | 0                | 0                                   | 5          | 0          | 5                                 | 120                                 | 0                           | 0                           | 11       |

• User after clicking on print button the report is displayed like this. This file can be viewed in Excel download also. User has to click on excel download to view in Excel.

|                            |                   |                   |                |              | LOCAL    | ѕтос                | K REPO           | RT                                  |            |       |                                   |                                     |                             |                             |
|----------------------------|-------------------|-------------------|----------------|--------------|----------|---------------------|------------------|-------------------------------------|------------|-------|-----------------------------------|-------------------------------------|-----------------------------|-----------------------------|
|                            |                   |                   |                |              |          |                     |                  |                                     |            |       |                                   | EX                                  | CEL DOV                     | WNLOAD                      |
| S.No.                      | Date              | Product Code      | Brand<br>Name  | Product Type | Size(ml) | Unit<br>Per<br>Case | Opening<br>Stock | Opening<br>Stock<br>(In<br>Bottles) | Production | Sales | Closing<br>Stock<br>(In<br>Cases) | Closing<br>Stock<br>(In<br>Bottles) | Breakage<br>(In<br>Bottles) | shortage<br>(In<br>Bottles) |
| 1                          | 11-<br>Dec-2020   | 1005E0013GQQ      | LITCHI<br>WINE | Local        | 750      | 12                  | 0                | 0                                   | 10         | 0     | 10                                | 120                                 | 0                           | 0                           |
| 2                          | 11-<br>Dec-2020   | 1005E0014GAP      | GINGER<br>WINE | Local        | 500      | 24                  | 0                | 0                                   | 5          | 0     | 5                                 | 120                                 | 0                           | 0                           |
| □I here<br>Remar<br>Submit | e by declar<br>k* | e following are f | inal stock     | reports.     | <u>.</u> |                     |                  |                                     |            |       |                                   |                                     |                             |                             |

• User has to check on the checkbox and enter the remarks and click on submit button.

|                      |                       |                   |                |              | LOCAL    | stoc                | K REPO           | RT                                  |            |       |                                   |                                     |                             |                             |
|----------------------|-----------------------|-------------------|----------------|--------------|----------|---------------------|------------------|-------------------------------------|------------|-------|-----------------------------------|-------------------------------------|-----------------------------|-----------------------------|
|                      |                       |                   |                |              |          |                     |                  |                                     |            |       |                                   | EX                                  | CEL DOV                     | VNLOAD                      |
| S.No.                | Date                  | Product Code      | Brand<br>Name  | Product Type | Size(ml) | Unit<br>Per<br>Case | Opening<br>Stock | Opening<br>Stock<br>(In<br>Bottles) | Production | Sales | Closing<br>Stock<br>(In<br>Cases) | Closing<br>Stock<br>(In<br>Bottles) | Breakage<br>(In<br>Bottles) | shortage<br>(In<br>Bottles) |
| 1 1 D                | .1-<br>Dec-2020       | 1005E0013GQQ      | LITCHI<br>WINE | Local        | 750      | 12                  | 0                | 0                                   | 10         | 0     | 10                                | 120                                 | 0                           | 0                           |
| 2 1<br>D             | .1-<br>Dec-2020       | 1005E0014GAP      | GINGER<br>WINE | Local        | 500      | 24                  | 0                | 0                                   | 5          | 0     | 5                                 | 120                                 | 0                           | 0                           |
| ∕I here b<br>Remark* | by declare<br>Approve | e following are f | inal stock     | reports.     |          | <u> </u>            |                  |                                     |            |       |                                   |                                     |                             |                             |

• User after entering the remarks the message is displayed as "I hereby declare following are final stock reports."

|       |                 |              |                |              | LOCAL    | втос                | K REPO           | RT                                  |            |       |                                   |                                     |                             |                             |
|-------|-----------------|--------------|----------------|--------------|----------|---------------------|------------------|-------------------------------------|------------|-------|-----------------------------------|-------------------------------------|-----------------------------|-----------------------------|
|       |                 |              |                |              |          |                     |                  |                                     |            |       |                                   | EX                                  | CEL DOW                     | VNLOAD                      |
| S.No. | Date            | Product Code | Brand<br>Name  | Product Type | Size(ml) | Unit<br>Per<br>Case | Opening<br>Stock | Opening<br>Stock<br>(In<br>Bottles) | Production | Sales | Closing<br>Stock<br>(In<br>Cases) | Closing<br>Stock<br>(In<br>Bottles) | Breakage<br>(In<br>Bottles) | shortage<br>(In<br>Bottles) |
| 1     | 11-<br>Dec-2020 | 1005E0013GQQ | LITCHI<br>WINE | Local        | 750      | 12                  | 0                | 0                                   | 10         | 0     | 10                                | 120                                 | 0                           | 0                           |
| 2     | 11-<br>Dec-2020 | 1005E0014GAP | GINGER<br>WINE | Local        | 500      | 24                  | 0                | 0                                   | 5          | 0     | 5                                 | 120                                 | 0                           | 0                           |
|       |                 |              |                |              |          |                     |                  |                                     |            |       |                                   |                                     |                             |                             |

Remark : Approved I here by declare following are final stock reports.

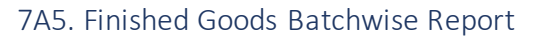

• User has to mouseover on reports and select winery tab and sub tab as Finished Goods Batchwise report.

| ise ~         | 💵 Dispatche            | s ~ | 🗗 Reports       |   |
|---------------|------------------------|-----|-----------------|---|
| Prod          | uction                 | Win | nery            |   |
| Bond          | led Warehouse          | Lab | el Registration | 1 |
| Disp          | atch Report            |     |                 |   |
| Finis<br>Repo | hed Goods Stock<br>ort |     |                 |   |
| Finis         | hed Goods              |     |                 |   |

• User after clicking on finished goods batchwise report will get batchwise report.

| 🕚 Dasboard ~        | 💵 Master Data 🗸 | Brand Label      | Registration ~ | Production ~ | 👃 Lab v           | Excise Duty       | ~           |
|---------------------|-----------------|------------------|----------------|--------------|-------------------|-------------------|-------------|
| BATCH WISE RE       | PORT            |                  |                |              | Reports > Finishe | ed Goods >Batch V | Vise Report |
| Select Brand Select | lect Brand 🔹    | Start Date 🛗 08- | Dec-2020       | ind Date 🛗 1 | 5-Dec-2020        | Search            |             |
|                     |                 |                  |                |              |                   |                   | 0           |
| Product Code *      | Product N       | ame R            | eceipts        | Purpose      |                   | Date              |             |
| No data availabl    | le              |                  |                |              |                   |                   |             |
|                     |                 |                  |                |              |                   | Previous          | Next        |

• User has to select the select the respective brand for the batchwise report.

C-TEL INFOSYSTEMS PVT. LTD.

|              |                                 |                                |                           | States and states and states and |                        |                                  |
|--------------|---------------------------------|--------------------------------|---------------------------|----------------------------------|------------------------|----------------------------------|
| Dasboard     | <ul> <li>Master Date</li> </ul> | a 🗸 🖉 Br                       | and Label Registration  ~ | Production ~                     | 👗 Lab 🗸 🔚              | Excise Duty V 🔶 🖭                |
| TCH WISE     | REPORT                          |                                |                           |                                  | Reports > Finished Goo | ds <b>&gt;</b> Batch Wise Report |
| Select Brand | Select Brand                    | <ul> <li>Start Date</li> </ul> | 08-Dec-2020               | End Date 🛗 1                     | 15-Dec-2020            | Search 🛛                         |
|              | [                               |                                |                           |                                  |                        | Ð                                |
|              | Select Brand                    |                                |                           |                                  |                        |                                  |
| Product Code | Select Brand<br>LIVO (180ml)    | Name                           | Receipts                  | Purpose                          | Date                   |                                  |

• User after selecting the brand should enter the date and click on search button.

| ① Dasboard ~    | 💵 Master Data 🗸      | 🔗 Brand Label Registration 🗸 | Production ~ | 👃 Lab v                    | Excise Duty ~         |        |
|-----------------|----------------------|------------------------------|--------------|----------------------------|-----------------------|--------|
| BATCH WISE RE   | PORT                 |                              |              | Reports <b>&gt;</b> Finish | ed Goods > Batch Wise | Report |
| Select Brand    | CHI WINE (750ml) Sto | Irt Date 🛗 08-Dec-2020       | End Date 🛗 1 | 5-Dec-2020                 | Search [              | B      |
|                 |                      |                              |              |                            |                       | Ð      |
| Product Code *  | Product Name         | e Receipts                   | Purpose      |                            | Date                  |        |
| No data availab | le                   |                              |              |                            |                       |        |
|                 |                      |                              |              |                            | Previous              | xt     |

• User should select the select the adobe and print buttons to view the reports in different formats.

| 🔳 Master Data 🗸      | 🖉 Brand Label Registration 🗸                                    | Production ~ | 👃 Lab 🗸 🗌                                                                                                    | Excise Duty                                                                                                    |                                                                                                    |
|----------------------|-----------------------------------------------------------------|--------------|----------------------------------------------------------------------------------------------------|----------------------------------------------------------------------------------------------------|----------------------------------------------------------------------------------------------------|
| PORT                 |                                                                 |              | Reports > Finished                                                                                                    | Goods <b>&gt;</b> Batch W                                                                                                    | ise Report                                                                                                    |
| HI WINE (750ml) * St | art Date 🗰 08-Dec-2020                                          | End Date 🛗 1 | 5-Dec-2020                                                                                                    | Search                                                                                                    |                                                                                                    |
|                      |                                                                 |              |                                                                                                    |                                                                                                    | Ð                                                                                                    |
| Product Nam          | e Receipts                                                      | Purpose      | D                                                                                                    | ate                                                                                                    |                                                                                                    |
| е                    |                                                                 |              |                                                                                                    |                                                                                                    |                                                                                                    |
|                      |                                                                 |              |                                                                                                    | Previous                                                                                                    | Next                                                                                                    |
|                      | E Master Data V<br>PORT<br>HI WINE (750ml) V Sta<br>Product Nam | Master Data  | Master Data Image: Brand Label Registration   PORT     HI WINE (750ml)   Start Date   Image: Brand Label Registration     Brand Label Registration   Product Name   Receipts   Purpose | Master Data   PORT   Reports   PORT   Reports   Finished   HI WINE (750ml)   Start Date   18   OB-Dec-2020   End Date   15-Dec-2020   Product Name   Receipts   Purpose   D | Master Data     Brand Label Registration     PORT     Reports     Reports     Finished Goods     Brand Label Registration     Product Name     Receipts     Purpose     Date     Previous |

• Adobe format of print (Batchwise report)

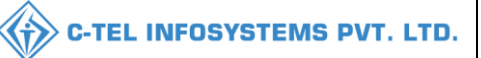

|                |                      |                             |             |           |         |                           |                           |                          |                                     |                                     |                      |                         |                           |                           | Batch      | wise St    | tock Registe         | r                    |                         |                           |                           |            |            |                          |                                     |                                     |                           |                           |            |            |           |                 |
|----------------|----------------------|-----------------------------|-------------|-----------|---------|---------------------------|---------------------------|--------------------------|-------------------------------------|-------------------------------------|----------------------|-------------------------|---------------------------|---------------------------|------------|------------|----------------------|----------------------|-------------------------|---------------------------|---------------------------|------------|------------|--------------------------|-------------------------------------|-------------------------------------|---------------------------|---------------------------|------------|------------|-----------|-----------------|
| S.No.          | Date                 | Product                     | Size        | Category  | Purpose | Opening<br>Balance<br>(In | Opening<br>Balance<br>(In | Batch<br>Wise<br>Opening | Batch<br>Wise<br>Opening<br>Balance | Batch<br>Wise<br>Opening<br>Balance | Total<br>Receipts(In | Batch<br>Number<br>wise | Batch<br>wise<br>Receipts | Batch<br>wise<br>Receipts | Qui        | untity     | Total<br>Releases(In | Total<br>Releases(In | Batch<br>Number<br>wise | Batch<br>wise<br>Releases | Batch<br>wise<br>Releases | Quar       | atity      | Batch<br>Wise<br>Closing | Batch<br>Wise<br>Closing<br>Balance | Batch<br>Wise<br>Closing<br>Balance | Closing<br>Balance<br>(In | Closing<br>Balance<br>(In | Qua        | entity     | Signature | Dec-20<br>Reman |
| 1              | 2                    | 3                           | 4           | 5         | 6       | Cases)                    | Bottles)                  | Balance<br>9             | (In<br>Cases)<br>10                 | (In<br>Bottles)                     | Cases)               | Receipts                | (In<br>Cases)<br>14       | (In<br>Bottles)           | BLs<br>16a | PLa<br>16b | Cases)               | Bottles)             | Releases                | (in<br>Cases)<br>20       | (In<br>Bottles)<br>21     | BLs<br>22a | PLs<br>22b | Balance<br>23            | (In<br>Cases)<br>24                 | (In<br>Bottles)<br>25               | Cases)                    | Bottles)                  | BLs<br>28a | PLs<br>28b |           |                 |
| 1              | 14-<br>Dec-20        | LITCHI WINE<br>1005E0013GQQ | QQ<br>(750) | WINE      | Local   | 0                         | 0                         | B26                      | 0                                   | 0                                   | 3                    | B26                     | 3                         | 42                        | 31.5       | 472.5      | 0                    | 0                    | B26                     | 0                         | 0                         | 0          | 0          | B26                      | 3                                   | 42                                  | 3                         | 42                        | 31.5       | 472.5      |           |                 |
| 2              | 14-<br>Dec-20        | LITCHI WINE<br>1005E0013GQQ | QQ<br>(750) | WINE      | Local   | 0                         | 0                         | D12                      | 0                                   | 0                                   | 4                    | D12                     | 4                         | 49                        | 36.75      | 551.25     | 0                    | 0                    | D12                     | 0                         | 0                         | 0          | 0          | D12                      | 4                                   | 49                                  | 4                         | 49                        | 36.75      | 551.25     |           |                 |
| Rema<br>I here | k : 25/1<br>by decla | 1/2020<br>re following are  | final       | stock rep | orts.   |                           |                           |                          |                                     |                                     |                      |                         |                           |                           |            |            |                      |                      |                         |                           |                           |            |            |                          |                                     |                                     |                           |                           |            |            |           |                 |

• Print format (batchwise report)

|       |           |                             |          |          |         |                                     |                                       |                                     |                                                      |                                                        |                                |                                     |                                            | Bat                                          | ch         | wi            | se St                          | tock                             | Reg                                 | iste                                       | er                                           |             |                                  |                                                      |                                                        |                                     |                                       |             |              |                     |
|-------|-----------|-----------------------------|----------|----------|---------|-------------------------------------|---------------------------------------|-------------------------------------|------------------------------------------------------|--------------------------------------------------------|--------------------------------|-------------------------------------|--------------------------------------------|----------------------------------------------|------------|---------------|--------------------------------|----------------------------------|-------------------------------------|--------------------------------------------|----------------------------------------------|-------------|----------------------------------|------------------------------------------------------|--------------------------------------------------------|-------------------------------------|---------------------------------------|-------------|--------------|---------------------|
|       |           |                             |          |          |         |                                     |                                       |                                     |                                                      |                                                        |                                |                                     |                                            |                                              |            |               |                                |                                  |                                     |                                            |                                              |             |                                  |                                                      |                                                        |                                     |                                       |             |              |                     |
|       |           |                             |          |          |         |                                     |                                       |                                     |                                                      |                                                        |                                |                                     |                                            |                                              |            |               |                                |                                  |                                     |                                            |                                              |             |                                  |                                                      |                                                        |                                     |                                       |             |              | _                   |
| Ac    | $O_n$ .   | 15 Do                       | <u> </u> | 020      |         |                                     |                                       |                                     |                                                      |                                                        |                                |                                     |                                            |                                              |            |               |                                |                                  |                                     |                                            |                                              |             |                                  |                                                      |                                                        |                                     |                                       |             |              |                     |
| A5    | 011 .     | 12-De                       | U-2      | .020     |         |                                     |                                       |                                     |                                                      |                                                        |                                |                                     |                                            |                                              |            |               |                                |                                  |                                     |                                            |                                              |             |                                  |                                                      |                                                        |                                     |                                       |             |              |                     |
| S.No. | Date      | Product                     | Size     | Category | Purpose | Opening<br>Balance<br>(In<br>Cases) | Opening<br>Balance<br>(In<br>Bottles) | Batch<br>Wise<br>Opening<br>Balance | Batch<br>Wise<br>Opening<br>Balance<br>(In<br>Cases) | Batch<br>Wise<br>Opening<br>Balance<br>(In<br>Bottles) | Total<br>Receipts(In<br>Cases) | Batch<br>Number<br>wise<br>Receipts | Batch<br>Wise<br>Receipts<br>(In<br>Cases) | Batch<br>Wise<br>Receipts<br>(In<br>Bottles) | Qua<br>BLs | entity<br>PLs | Total<br>Releases(In<br>Cases) | Total<br>Releases(In<br>Bottles) | Batch<br>Number<br>wise<br>Releases | Batch<br>Wise<br>Releases<br>(In<br>Cases) | Batch<br>Wise<br>Releases<br>(In<br>Bottles) | Quar<br>BLs | tity Batch<br>Wise<br>PLs Balanc | Batch<br>Wise<br>Closing<br>Balance<br>(In<br>Cases) | Batch<br>Wise<br>Closing<br>Balance<br>(In<br>Bottles) | Closing<br>Balance<br>(In<br>Cases) | Closing<br>Balance<br>(In<br>Bottles) | Qua:<br>BLs | ntity<br>PLs | Signature<br>of D.O |
| 1     | 2         | 3                           | 4        | 5        | 6       | 7                                   | 8                                     | 9                                   | 10                                                   | 11                                                     | 12                             | 13                                  | 14                                         | 15                                           | 16a        | 16b           | 17                             | 18                               | 19                                  | 20                                         | 21                                           | 22a         | 22b 23                           | 24                                                   | 25                                                     | 26                                  | 27                                    | 28 <b>a</b> | 28b          |                     |
| 1     | 14-Dec-20 | LITCHI WINE<br>1005E0013GQQ | 880)     | WINE     | Local   | 0                                   | 0                                     | B26                                 | 0                                                    | 0                                                      | 3                              | B26                                 | 3                                          | 42                                           | 31.5       | 472.5         | 0                              | 0                                | B26                                 | 0                                          | 0                                            | 0           | 0 B26                            | 3                                                    | 42                                                     | 3                                   | 42                                    | 31.5        | 472.5        |                     |
| 2     | 14-Dec-20 | LITCHI WINE<br>1005E0013GQQ | 880)     | WINE     | Local   | 0                                   | 0                                     | D12                                 | 0                                                    | 0                                                      | 4                              | D12                                 | 4                                          | 49                                           | 36.75      | 551.25        | 0                              | 0                                | D12                                 | 0                                          | 0                                            | 0           | 0 D12                            | 4                                                    | 49                                                     | 4                                   | 49                                    | 36.75       | 551.25       |                     |
|       | `         |                             |          |          |         |                                     |                                       |                                     |                                                      |                                                        |                                |                                     |                                            |                                              |            |               |                                |                                  |                                     |                                            |                                              |             |                                  |                                                      |                                                        |                                     |                                       |             | Ÿ            |                     |

• User can also find

### 7B. Label Registration:

in reports tab.

• It will have two sub tabs 1. Label Registration 2. Label price list.

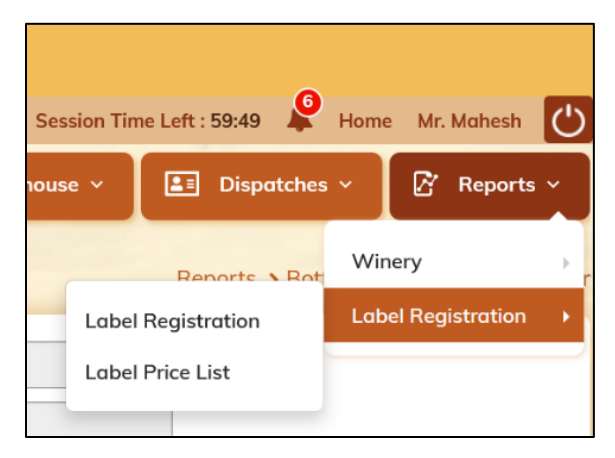

#### 7B1. Label Registration Report

• User has to mouseover on reports and select label registration tab and sub tab label registration.

| ssion Time Left : 59:49 | Home | e Mr. Mahesh    | Ċ   |
|-------------------------|------|-----------------|-----|
| se 🗸 🔳 Dispatches       | · ~  | 🗗 Reports       | ř   |
| Reports & Rot           | Wir  | nery            | • r |
| Label Registration      | Lab  | el Registration | •   |
| Label Price List        |      |                 | _   |
|                         |      |                 |     |

• User after clicking on label registration will get the display of Label Registration Page.

| 🕚 Dasboard 🗸  | 🔳 Master Data 🗸 | 🔗 Brand Label Registration 🗸 | Production ~ | 👗 Lab 🗸 | E Excise Duty -              |
|---------------|-----------------|------------------------------|--------------|---------|------------------------------|
| LABEL REGISTR | ATION           |                              |              |         | Reports > Label Registration |
|               |                 | Financial Year* : 2020-21    | *            |         |                              |
|               |                 | ₽                            |              |         |                              |
|               |                 |                              |              |         |                              |

• User can select the financial year in label registration tab.

| 🕐 Dasboard ~  | 💵 Master Data 🗸 | 🔗 Brand Labe      | l Registration  ~ | Production ~ | 👗 Lab ~ | Excise Duty V                |
|---------------|-----------------|-------------------|-------------------|--------------|---------|------------------------------|
| LABEL REGISTR | ATION           | No.               |                   |              |         | Reports > Label Registration |
|               |                 | Financial Year* : | 2020-21           |              |         |                              |
|               |                 |                   |                   |              |         |                              |
|               |                 |                   | 2020-21           | ^            |         |                              |
|               |                 |                   | 2019-20           |              |         |                              |
|               |                 |                   | 2018-19           |              |         |                              |
|               |                 |                   | 2017-18           |              |         |                              |
|               |                 |                   | 2016-17           |              |         |                              |
|               |                 |                   | 2015-16           |              |         |                              |
|               |                 |                   |                   | v            |         | Activate Windows             |

• User has to select the print button below the financial year.

C-TEL INFOSYSTEMS PVT. LTD.

|                 | Production ~ | Lab 🗸 🛛 🔳 E | Excise Duty 🗸 🔶 💷       |
|-----------------|--------------|-------------|-------------------------|
| EL REGISTRATION |              | Report      | ts > Label Registration |

• User after selecting the print button, the label report will be displayed like this.

| Label Report |                                          |                                                                       |                                                                                                    |                                                                                                    |  |  |  |  |  |  |  |
|--------------|------------------------------------------|-----------------------------------------------------------------------|----------------------------------------------------------------------------------------------------|----------------------------------------------------------------------------------------------------|--|--|--|--|--|--|--|
|              |                                          |                                                                       |                                                                                                    | Reporting Financial Year : 2020-21                                                                                                    |  |  |  |  |  |  |  |
| r pvt. ltd   |                                          |                                                                       |                                                                                                    |                                                                                                    |  |  |  |  |  |  |  |
| Label Type   | Label Capacity                           | Label Packaging Type                                                  | Pack/Case Size                                                                                                    | Label Registration Status                                                                                                    |  |  |  |  |  |  |  |
| WINE         | 180 ml                                   | Glass                                                                 | 48                                                                                                    | Label Approved Successfully                                                                                                    |  |  |  |  |  |  |  |
| WINE         | 500 ml                                   | Glass                                                                 | 24                                                                                                    | Label Approved Successfully                                                                                                    |  |  |  |  |  |  |  |
|              | r pvt. ltd<br>Label Type<br>WINE<br>WINE | r pvt. ltd<br>Label Type Label Capacity<br>WINE 180 ml<br>WINE 500 ml | Label Report       Label Capacity       Label Type     Label Capacity     Label Packaging Type       WINE     180 ml     Glass       WINE     500 ml     Glass | Label Report       Label Capacity     Label Packaging Type     Pack/Case Size       WINE     180 ml     Glass     48       WINE     500 ml     Glass     24 |  |  |  |  |  |  |  |

#### 7B2. Label Price List:

• User has to mouseover on reports and select label registration tab and sub tab label price list.

| ision Time Left : 59:49 | Home | e Mr.  | Mahesh    | Ċ |
|-------------------------|------|--------|-----------|---|
| ie 🗸 🔚 Dispatches       | · ~  | Ø      | Reports   | ~ |
| Reporte & Rot           | Win  | nery   |           | r |
| Label Registration      | Lab  | el Reg | istration | • |
| Label Price List        |      |        |           | _ |

• User has to click on label price list which open label price list.

| 🕚 Dasboard 🗸    | 💵 Master Data 🗸 | 🖉 Brand Label Registration 🗸 | E Production ~ | 👗 Lab 🗸 | E Excise Duty V            |
|-----------------|-----------------|------------------------------|----------------|---------|----------------------------|
| LABEL PRICE LIS | ST              |                              |                |         | Reports > Label Price List |
|                 |                 | Financial Year* : 2020-21    |                |         |                            |
|                 |                 | 0                            |                |         |                            |
|                 |                 |                              |                |         |                            |

• User can select the financial year for the label price list by clicking on the drop down.

|                |                 |                   |                   |              | C 🏈     | -TEL INFOSYSTEMS           |
|----------------|-----------------|-------------------|-------------------|--------------|---------|----------------------------|
| 🕀 Dasboard ~   | 🔳 Master Data 🗸 | 🔗 Brand Labe      | I Registration  ~ | Production ~ | 🛓 Lab ~ | 💵 Excise Duty 🗸 🕂 🛄        |
| ABEL PRICE LIS | ST              |                   |                   |              |         | Reports > Label Price List |
|                |                 | Financial Year* : | 2020-21           |              |         |                            |
|                |                 |                   | 0000.01           |              |         |                            |
|                |                 |                   | 2019-20           |              |         |                            |
|                |                 |                   | 2018-19           |              |         |                            |
|                |                 |                   | 2017-18           |              |         |                            |
|                |                 |                   | 2016-17           |              |         |                            |
|                |                 |                   | 2015-16           |              |         | Activate Windows           |

• User should select on the print button to find the label price list report.

| 🕚 Dasboard ~    | 💵 Master Data 🗸 | 🔗 Brand Label Registration 🗸 | Production ~ | 👗 Lab 🗸 | Excise Duty -              |
|-----------------|-----------------|------------------------------|--------------|---------|----------------------------|
| LABEL PRICE LIS | ят              |                              |              |         | Reports > Label Price List |
|                 |                 | Financial Year* : 2020-21    | •            |         |                            |
|                 |                 | Ð                            |              |         |                            |
|                 |                 |                              |              |         |                            |

• User after selecting the label price list it is displayed in the below format.

| Label Price List                 |               |               |         |              |                    |                     |         |          |                |                                |                     |                                                                                |                       |                                                                    |                                                               |                    |                     |                                   |                                                               |            |
|----------------------------------|---------------|---------------|---------|--------------|--------------------|---------------------|---------|----------|----------------|--------------------------------|---------------------|--------------------------------------------------------------------------------|-----------------------|--------------------------------------------------------------------|---------------------------------------------------------------|--------------------|---------------------|-----------------------------------|---------------------------------------------------------------|------------|
|                                  |               |               |         |              |                    |                     |         |          |                |                                |                     |                                                                                |                       |                                                                    |                                                               |                    |                     | Reporting                         | Financial Yea                                                 | ur : 2020- |
| 1005 Green valle<br>Product Code | Brand<br>Name | Issued<br>For | Segment | Pack<br>Type | Bottle<br>Capacity | Unit<br>Per<br>Case | EDP     | Strength | Excise<br>Duty | VAT @12.5%<br>(ED/DP+ED*12.5%) | Handling<br>charges | Selling Price from<br>Manufacturer to<br>Wholesaler L.C =(<br>EDP+E.D+VAT+H.C) | Wholesalers<br>Margin | Selling Price<br>from<br>Wholesaler to<br>Retailers (L.C<br>+ W.M) | Retail<br>Excise<br>Duty as<br>per slab<br>fixed in<br>policy | ARED<br>+ETD<br>DF | Retailers<br>Margin | Retailer<br>Per case<br>sale rate | MRP Per<br>Unit to be<br>printed on<br>Label of<br>the Bottle | Status     |
| 1005E0056GNN                     | LIVO          | Civilian      | WINE    | Glass        | 180                | 48                  | 500.00  | 15.00    | 648.00         | 144.00                         | 7.00                | 1299.00                                                                        | 77.94                 | 1376.94                                                            | 3222.72                                                       | 48.00              | 1379.90             | 6027.56                           | 130.00                                                        | Approv     |
| 1005E0058GAP                     | WINE          | Civilian      | WINE    | Glass        | 500                | 24                  | 1500.00 | 20.00    | 1140.00        | 330.00                         | 7.00                | 2977.00                                                                        | 178.62                | 3155.62                                                            | 4716.00                                                       | 24.00              | 2361.49             | 10257.11                          | 430.00                                                        | Approv     |
|                                  |               |               |         |              |                    |                     |         |          |                |                                |                     |                                                                                |                       |                                                                    |                                                               |                    |                     |                                   |                                                               |            |

• This completes the MIS reporting of Winery manufacturer node.

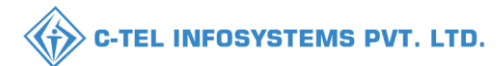

### THANK YOU.....,